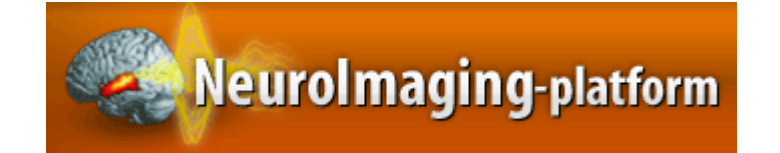

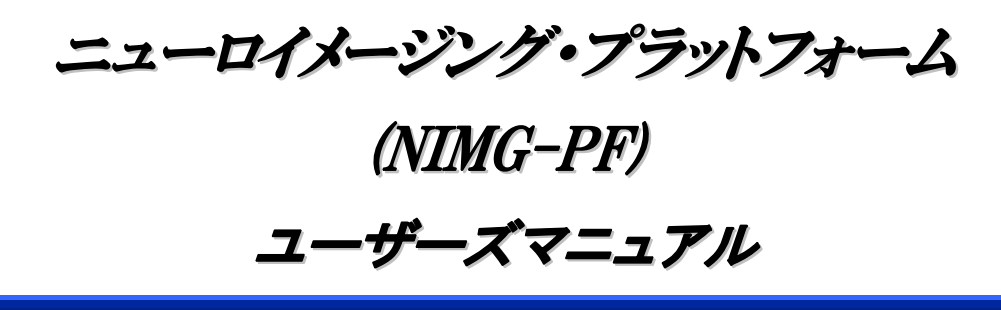

目次

| ■ 1. NIMG-PF について                                 |    |
|---------------------------------------------------|----|
| • 1.1.NIMG-PF とは                                  |    |
| • 1.2.システムの利用者とその権限                               |    |
| ■ 2.NIMG-PF を利用するにあたって                            | 2  |
| • 2.1.ユーザ登録                                       | 2  |
| <ul> <li>2.2.ログイン</li> </ul>                      |    |
| <ul> <li>2.3.プロフィールの編集</li> </ul>                 | 3  |
| ■ 3.画面構成と基本操作                                     |    |
| • 3.1. NIMG-PF トップ画面                              |    |
| <ul> <li>3.2.メインメニュー</li> </ul>                   |    |
| • 3.3. Search                                     | 6  |
| • 3.4. INDEX TREE                                 |    |
| • 3.5. 登録アイテムの評価                                  | 6  |
| • 3.6. User Menu                                  | 7  |
| • 3.7. Who's Online                               | 7  |
| • 3.8. THEMES                                     | 7  |
| • 3.9. SITE INFORMATION                           | 7  |
| • 3.10. メイン画面                                     |    |
| ■ 4. アイテム                                         |    |
| <ul> <li>4.1.アイテムについて</li> </ul>                  |    |
| <ul> <li>4.2.メタ情報</li> </ul>                      |    |
| <ul> <li>4.3.アイテムタイプ</li> </ul>                   |    |
| • 4.4.アイテム登録の注意点                                  | 10 |
| • 4.5.アイテムの登録法                                    | 11 |
| ■ 5.INDEX について                                    |    |
| • 5.1.Public Index, Group Index および Private Index |    |
| • 5.2.INDEX の選択                                   |    |
| • 5.3.PRIVATE INDEX の作成と編集                        |    |
| ■ 6.アイテム登録に関しての補足                                 |    |
| <ul> <li>6.1.各種アイテム登録画面</li> </ul>                |    |
| <ul> <li>6.2.アイテム間の関連付け</li> </ul>                |    |
| <ul> <li>6.3.アイテムの編集(公開と非公開)</li> </ul>           |    |
| ■ 7.その他の機能                                        |    |
| • 7.1. Brain Coordinates                          |    |

| • | 7.2.脳図検索モード        | 27 |
|---|--------------------|----|
| • | 7.3.脳画像 3 D BROWSE | 29 |

# NIMG-PF について

### ■ 1.1.NIMG-PF とは

ニューロイメージング・プラットフォーム(NIMG-PF)は XooNIps をベースにインターネ ット上でニューロイメージングに関する様々なデータの共有を可能するためのデータベース システムです。

### URL http://platform.nimg.neuroinf.jp/

XooNIps をベースにしている NIMG-PF には以下の3つの大きな特徴があります\*1。

#### データベース構築の柔軟さ

CMS\*2 をベースとして作成されており、デザイン変更や機能拡張などが容易に行 え、システムにあまり精通していない方々でもデータベースの立ち上げができます。

#### ▶ XooNIps が扱うデータの多様性と拡張性

デフォルトで既に様々なデータ形式が備えられていることや、新たなデータ形式も 扱えるように拡張機能も備えているので数多くのデータを扱うことが可能です。

### ▶ メタ情報の流通機能

メタ情報流通の標準プロトコルである OAI-PMH (Open Archives Initiative Protocol for Metadata Harvesting)<sup>\*3</sup>を実装しており、他の XooNIps データベース や、XooNIps 以外の OAI-PMH を備えたデータベースとメタ情報を介して協調が可能です。

\*1 以下の部分は下記の URL からの引用

http://xoonips.sourceforge.jp/manuals/usersman-ja/index.html

- \*2 テキストや画像などのデジタルデータを統合的に管理するシステムの総称
- \*3 データの自動収集によってメタ情報を交換する

### ■ 1.2.システムの利用者とその権限

▶ モデレータ

NIMG-PF の設定などを行う管理者です。登録ユーザの管理や、公開領域へのアイテム登録について審査を行い、承認ないし取り下げを判断します。

▶ 登録ユーザ

モデレータに承認された NIMG-PF のユーザ です。アイテムの登録や管理が可能であり、許 可を得てグループに参加することもできます。

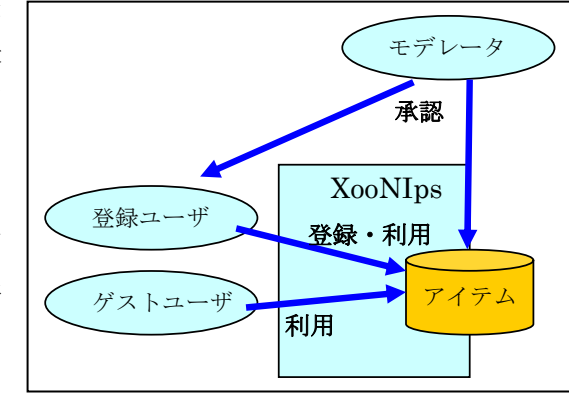

ゲストユーザ

登録していないか、まだログインをしていないユーザです。公開領域に登録されているアイテムの閲覧や、ゲストユーザの利用が許可されているアイテムのダウンロード操作が可能です。

# 2.NIMG-PF を利用するにあたって

### ■ 2.1.ユーザ登録

NIMG-PF において、ゲストユーザはアイテム登録や登録ユーザに利用を限定したアイテムを利用できないという利用制限があります。登録ユーザになるためには、アカウント申請 を行い、モデレータから承認を得る必要があります。

トップ画面の「Register(新規登録)」を選択後、アカウント申請画面にて「\*」のマークが 付けられている必要事項を<u>できるだけ英語で</u>全て入力し、送信してください。また学校や企 業などの機関に所属していない場合は所属欄に「None」と入力してください。

| Neurolmaging-F                                          | ID: Pass: Loon Caliform |
|---------------------------------------------------------|-------------------------|
| ? NIMG-PFについて 新 XooNips<br>About This Site XooNips data | ード                      |
|                                                         | NeuroImaging-platform   |
| ログイン<br>バスワード紛失<br>新規登録                                 |                         |

### 登録の流れ

成りすまし登録を防ぐために、申請を2段階にしています。最初の申請を行うと 正規登録をするためのURLが自動的にメールで送られてきます。送られてきたURL のリンク先で再度登録申請を行っていただき、ここで初めてモデレータによる審査 が入ります。

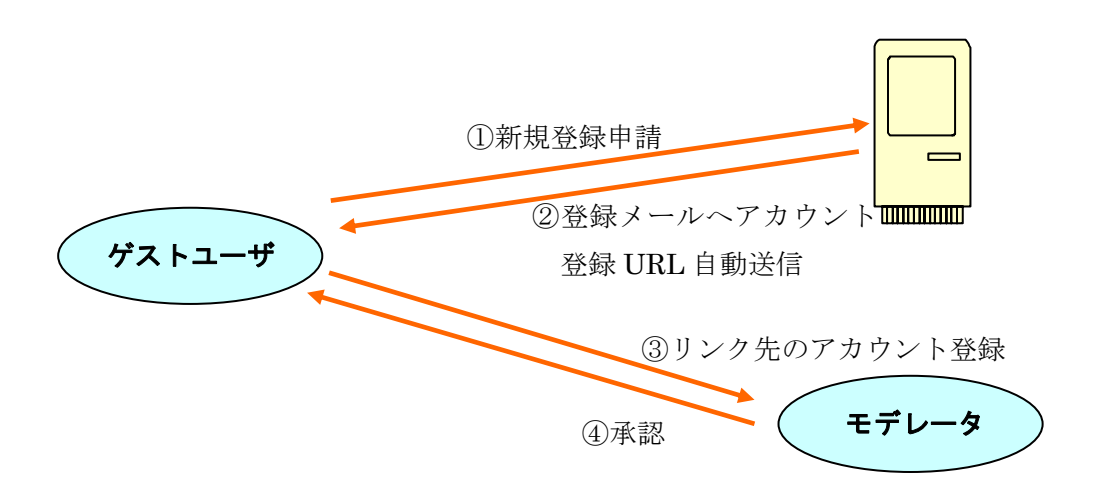

## ■ 2.2.ログイン

アカウントの承認後、トップ画面のログイン欄にユーザ名とパスワードを入力し、ログイ ンしてください。

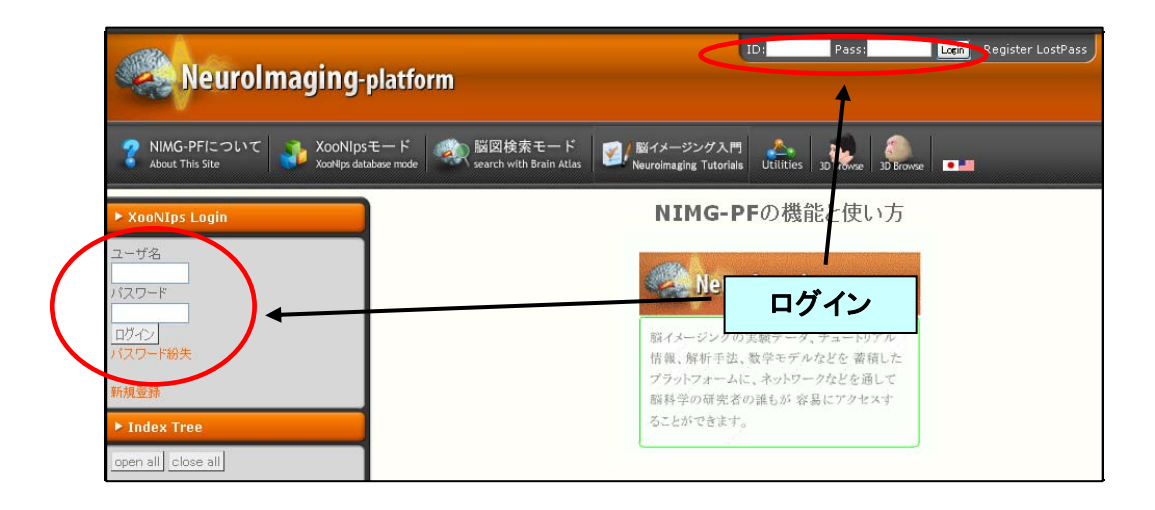

## ■ 2.3.プロフィールの編集

アカウントの承認後、パスワード変更などのプロフィール編集を行うことができます。ア カウント承認直後は、初期設定のパスワードになっているため、パスワードの変更を行うよ うにしてください。以下にパスワード変更の例を示します。

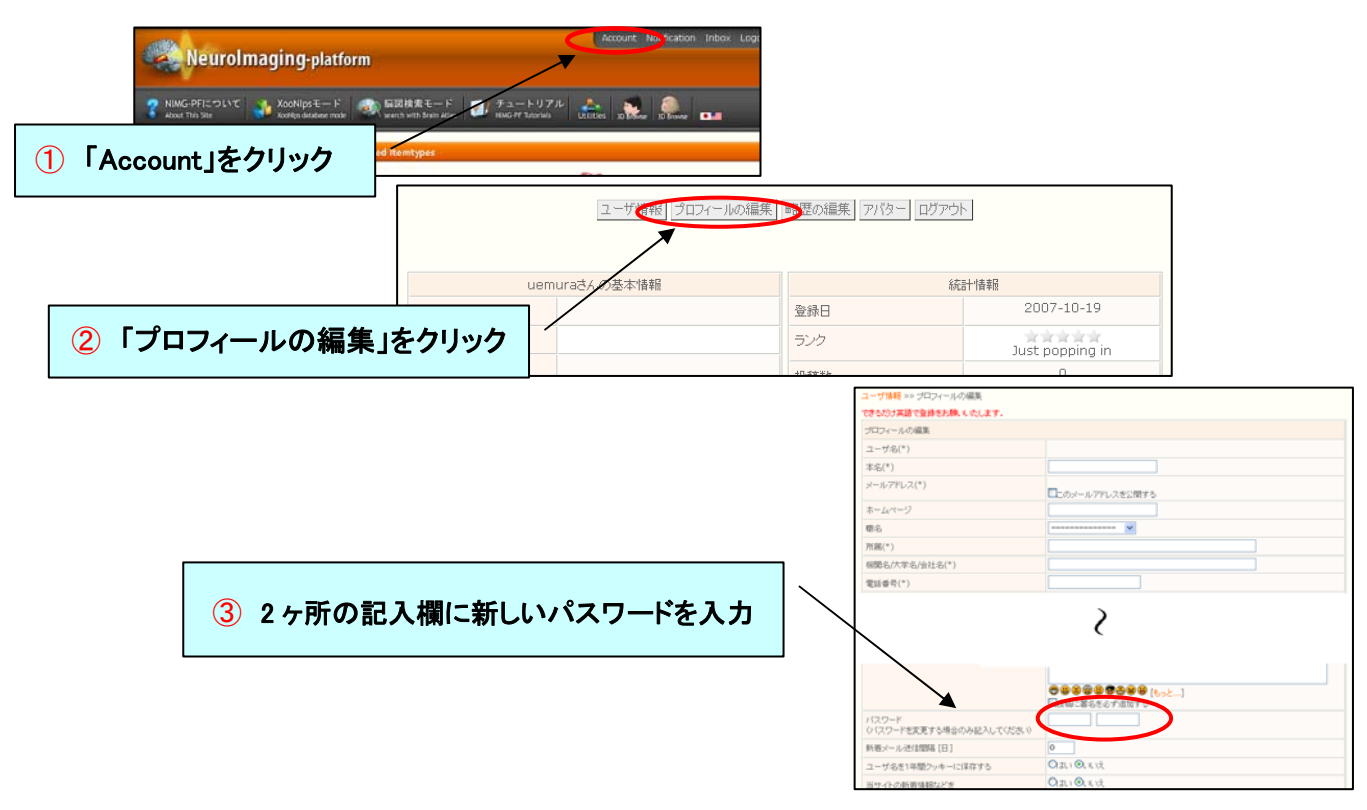

新しいパスワードを入力した後、画面下にある 変更を保存 をクリックします。 以上でパスワードの変更完了です。

また、その他のプロフィールの変更も**「プロフィールの編集」**画面にて可能です。操作は上記と同様に 行ってください。 ■ 3. 画面構成と基本操作

■ 3.1. NIMG-PF トップ画面

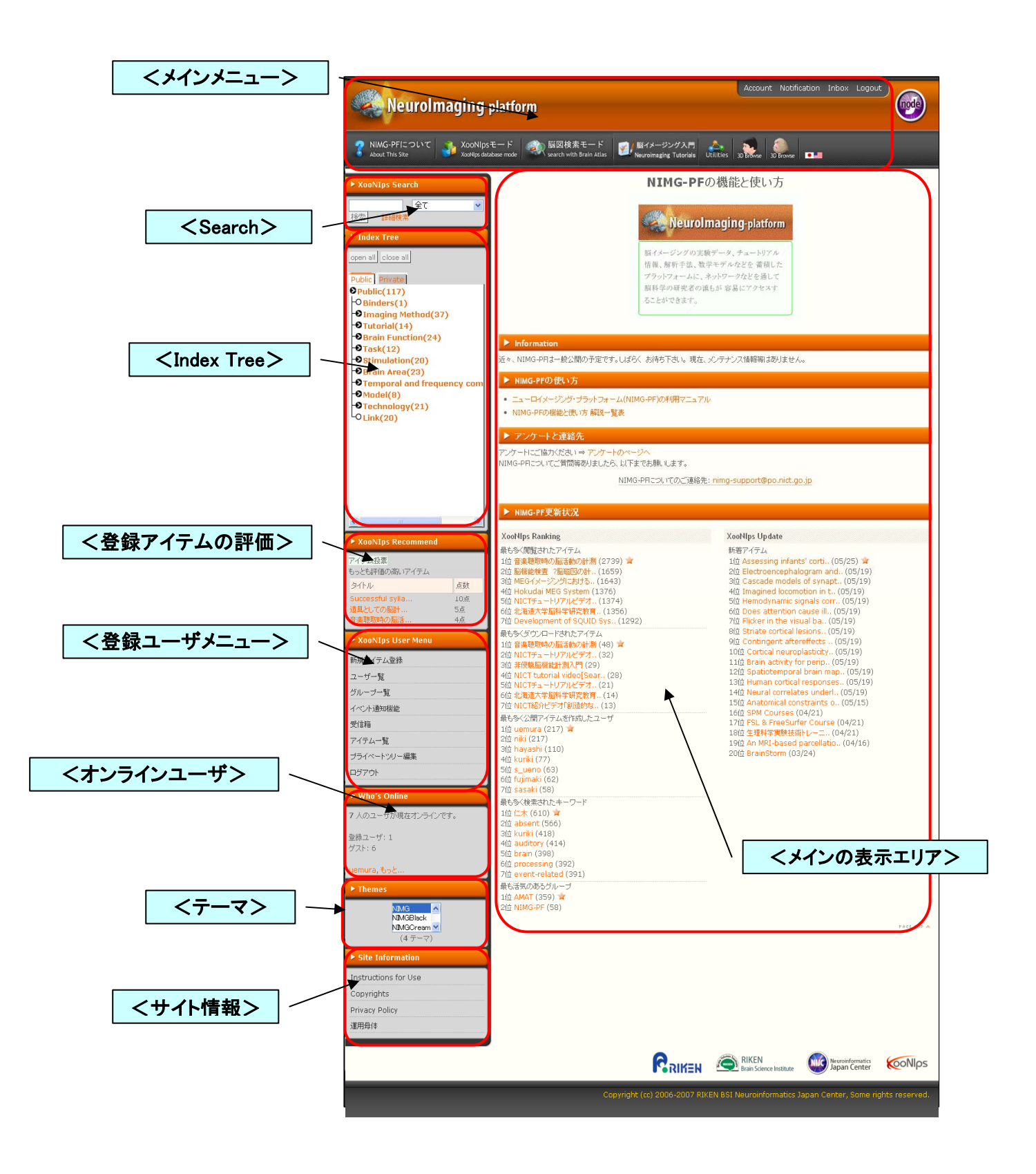

### ■ 3.2.メインメニュー

NIMG-PFの各ページの上部に表示されているメニューバーの説明です。

| <ul> <li>Registered itemtypes</li> </ul>                                                         |                                                                                                    |                                                                                                    |
|--------------------------------------------------------------------------------------------------|----------------------------------------------------------------------------------------------------|----------------------------------------------------------------------------------------------------|
| ○ Book<br>ニューロイメージング販売の入門書、開連書様、事件類の書記信報記<br>収取しています。                                            | Paper<br>Pace-17 Pateの論文の書話情報をお話した。ます。                                                                                                    | Lida ba                                                                                                    |
| Presentation&Doc<br>ニューロイメージンに置きるチュートリアルや研究成果の変更変更な<br>回知しています。                                  | Data     和助に用いた視聴覚などの判断、計測生データを収取しています。                                                                                                    | Order In The B + A His Description (0) (0) (0)<br>High/Sathers decrement physical order (0) (0) (0) (0) (0) (0) (0) (0) (0) (0)                                                                                                    |
| Cool      M変換示用プログラムなどを受謝していま      S      Model      類別が相任ななそそうルヤ変種結果から確認されたシミュレータを成      ALT ます | なるないたいです。 ないまたのでは、 ないまたのでは、 ないまたのではのです。 ないまたのです ないまたのです ないまたのです ないまたのです ないまたのです。 | <ul> <li>bigstappen behaviour, experience sectors and experience sectors and the sectors and the sectors a</li></ul> |

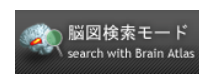

<脳図検索モード>

X,Y,Zの3方向の脳断面図上で、任意の指定した部位について、この部位の 脳活動を含む資料を検索することができます。7章に詳細説明があります。

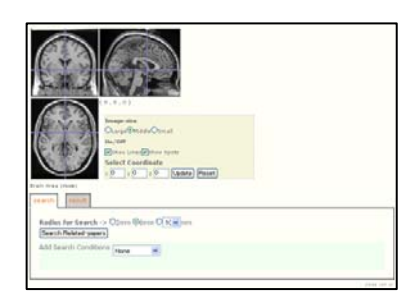

▲ <脳イメージング入門 <脳イメージング入門>

ニューロイメージング研究の初学者向けのチュートリアル情報を見ること ができます。

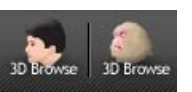

### < 3 D Browse>

MRI データベースに関する表示機能です。サルと人の3D-MRI 画像をブラ ウジングできます。7章に詳細説明があります。

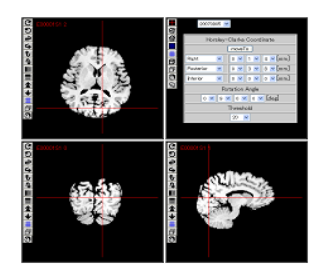

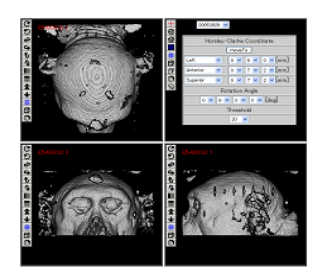

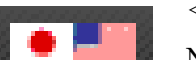

<言語切り替え>

NIMG-PF では英語と日本語に対応しており、それぞれの国旗バナーをクリ ックすることで言語を切り替えることができます。

### **3.3. Search**

キーワードを入力し、登録されているアイテムの検索を行うことができます。複数キーワード(空白区切り)による AND の絞込みや、特定のアイテムなどに絞っての検索が可能です。

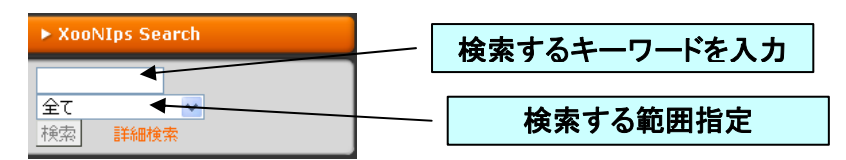

また、「詳細検索」をクリックするとアイテムごとに日付指定などで更に詳細な検索を行う ことができます。

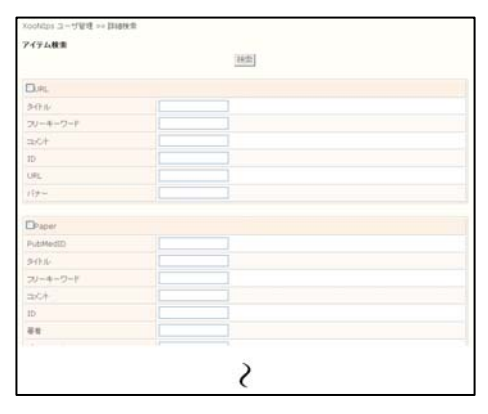

## 3.4. Index Tree

Index Tree は登録アイテムをユーザに分かりやすい形で分類・管理する索引です。Index Tree の項目を選択することにより、登録アイテム群を検索することができます。階層構造に なっているので、上の階層から下の階層へより細かく絞り込みを行うことができます。

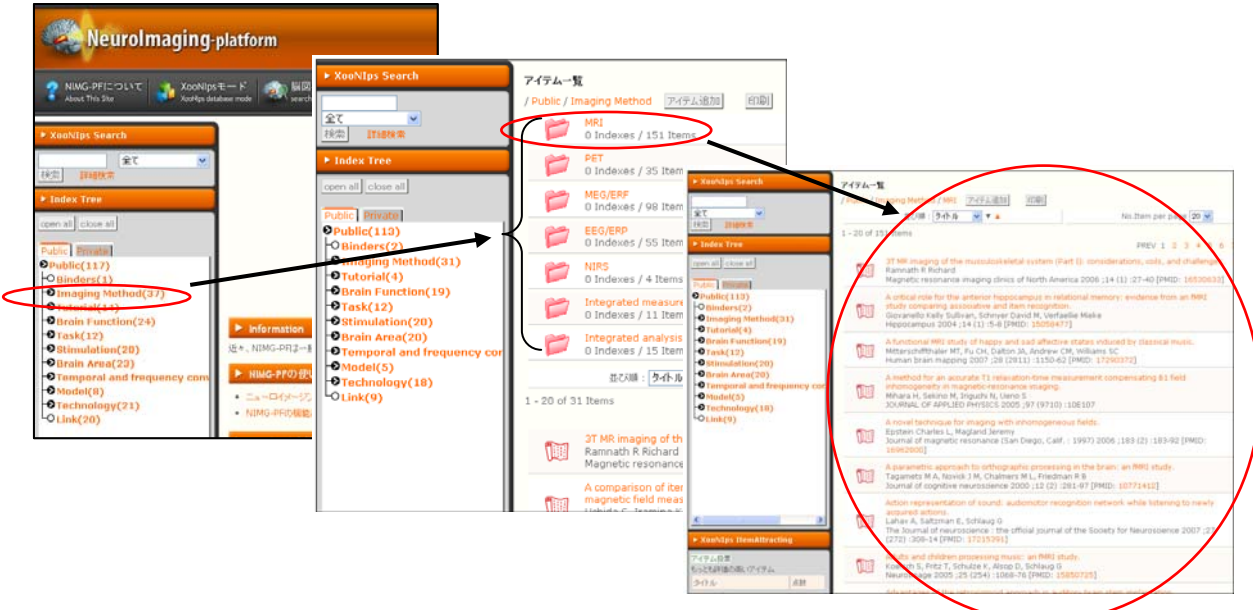

# ■ 3.5. 登録アイテムの評価

登録されているアイテムは、登録ユーザ同士で評価を付けることができます。

### 3.6. User Menu

登録ユーザのみに表示されるメニューです。アイテム登録やメッセージのやりとりなどは ここから行います。

▶ 新規アイテム登録

アイテムの登録を行います。詳しくは4章で説明します。

▶ ユーザー覧

NIMG-PF に登録されているユーザを表示します。

グループー覧

NIMG-PF に登録されているグループを表示します。

▶ イベント通知機能

承認や変更などのイベント通知に関する設定を行います。 初期設定が全ての通知が行われない設定となっているので注意してください。 通知の受信先を NIMG-PF 内の受信箱と、通常のメールの受信箱で使い分けるこ とができます。

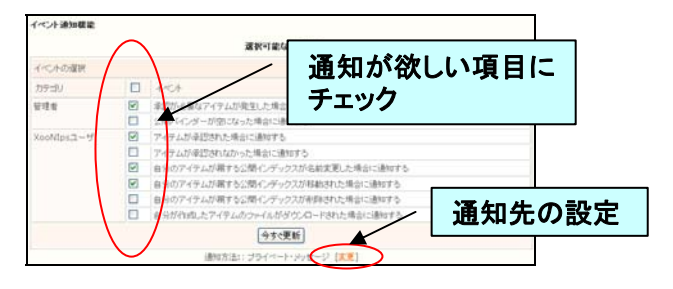

受信箱

他のユーザやモデレータからのメッセージを保管しています。

▶ アイテム一覧

登録ユーザが自分自身で登録したアイテムの一覧を表示します。

プライベートツリー編集

プライベートツリーの作成や編集を行います。詳しくは5章で説明します。

▶ ログアウト

ログアウトします。

### 3.7. Who's Online

現時刻のログイン状況を表示します。

## **3.8.** Themes

レイアウトなどの概観をいくつかの中から選択し、変更することができます。

## 3.9. Site Information

NIMG-PF についての様々な情報を見ることができます。

Instructions for Use

動作環境や使用上の注意が書かれています。

Copyrights

NIMG-PF で扱うアイテムやデータの著作権について説明しています。

Privacy Policy

登録ユーザの個人情報の扱いが書かれています。

運用母体

運用母体である NIMG-PF 委員会や理化学研究所の脳科学総合研究センター・神経情報基盤センターへの連絡先を載せています。

### ■ 3.10. メイン画面

トップページの大半のスペースを占めているのがこのメイン画面です。ここでは登録され ているアイテムの情報などが表示されており、各項目に分けて情報を表示しています。また、 ページ左上のバナーを選択することで、トップページへ戻ることができます。

| Neurolmaging-platform                  |                                                      |  |  |  |
|----------------------------------------|------------------------------------------------------|--|--|--|
| About This Site                        | Analitya v                                           |  |  |  |
| ➤ XooNlps Search                       | <ul> <li>Registered itemtypes</li> </ul>             |  |  |  |
| ☆て ▼<br>19第2日 - 11月2日<br>19月2日 - 11月2日 | Book     ニューロイメージング防後の入門者、臨後書録、事件類の書は協想を     即用、ついます |  |  |  |

### Information

NIMG-PFのメンテナンスなどの情報を提示しています。

#### NIMG-PFの使い方

NIMG-PFのマニュアル、機能と使い方 解説一覧票が閲覧できます。 トップページ動画は各モードの説明となっています。

## ▶ アンケートと連絡先

NIMG-PF の利用アンケートと NIMG-PF に関する連絡用メールアドレスが記載

されています。

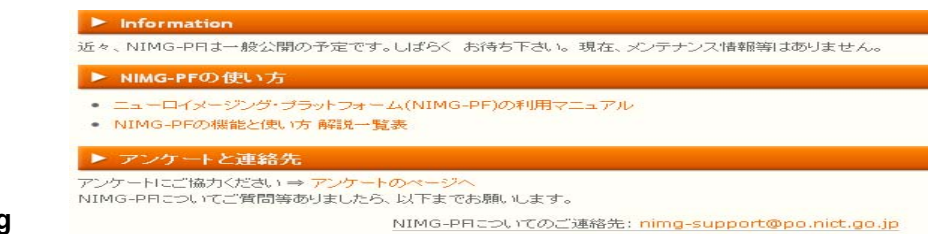

#### XooNips Ranking

登録アイテムの中で閲覧されたアイテムや、ダウンロードされたアイテムなどを ランキングで表示しています。

### XooNips Update

登録されたアイテムの更新履歴です。

| XooNips Ranking                                                                                                    | XooNips Opdate                                                                                                    |
|----------------------------------------------------------------------------------------------------|----------------------------------------------------------------------------------------------------|
| B         B         B | <ul> <li>High 747 5.4.</li> <li>Life trained-reast (C6/21) W</li> <li>Clip sinzeri (C6/21) W</li> <li>Clip sinzeri (C6/21)</li> <li>Coherence and phas. (C6/21)</li> <li>Coherence and phas. (C6/21)</li> <li>Coherence and phas. (C6/21)</li> <li>Coherence and phas. (C6/29)</li> <li>Chi Armathrai anah. (C6/29)</li> <li>Chi Armathrai anah. (C6/29)</li> <li>Clip Learna (C6/20)</li> <li>Clip Learna (C6/20)</li> <li>Clip Teerral (Correlates. (C3/20)</li> <li>Lip Teerral (Correlates. (C3/20)</li> <li>Lip Teerral (Correlates. (C3/20)</li> <li>Lip Teerral (Correlates. (C3/20)</li> <li>Lip Teerral (Correlates. (C3/20)</li> <li>Lip Teerral (Correlates. (C3/20)</li> <li>Lip Teerral (C6/20)</li> <li>Human (C6/20)</li> <li>Lip Cortical Involveme. (C3/20)</li> <li>Lip Cortical Involveme. (C6/20)</li> </ul> |
| 最65-公園アイラムを1300.たユーザ<br>110 rak (210) 等<br>(20 hayashi (140)<br>300 uomura (103)<br>400 s.corto (61)<br>500 kutak (50)<br>613 sasaki (50)<br>710 fujimak (40)                                                                                                    | 16(t) Human cottoal (hy(02)29)                                                                                                    |
| R しうく快売されたキーワード<br>10 (二ト、(13) 発<br>2(2 kurkit (103)<br>3(3 absont (09)<br>5(0 brain (88)<br>5(0 brain (88)<br>5(1 generated (81)<br>7(1 generating (81)                                                                                                    |                                                                                                    |
| 最も3気のあらゲルーゴ<br>1位 AMAT (357) 章<br>2位 MIMG-PF (42)                                                                                                    |                                                                                                    |

# 4. アイテム

# 4.1.アイテムについて

データ・文章などの様々なコンテンツを NIMG-PF に登録しますが、これをアイテムと呼びます。アイテムには登録の際にメタ情報(4.2 参照)をつけ、また公開レベルに応じて3種類の索引(Public Index, Group Index, Private Index 5章参照)をつけます。

### ■ 4.2.メタ情報

メタ情報(メタデータとも呼びます)は、登録・作成・説明・利用承諾などのアイテムの属 性に関する情報を指します。アイテムタイプ(4.3 参照)ごとに持っている情報が異なるので、 登録の際に入力するメタ情報の内容が変わってきます。

### ■ 4.3.アイテムタイプ

ユーザは登録するアイテムを下記に示す9種類のアイテムタイプに分類します。

Binder

Binder は特定のテーマに関連する登録アイテムのリストのことで、Private Index や Public Index の中に表示されます。これを見れば特定のテーマについてどのよう なアイテムが登録されているかがひと目で分かります。

📊 🗍 Book

ニューロイメージングに関する書籍を登録するためのアイテムタイプです。ISBN が分かっているものであれば、ISBN を入力することにより情報を自動的に取得・補 完できます。

# 🚺 Paper

論文を登録するためのアイテムタイプです。PubMed ID が分かる場合は、それを 入力することにより、MedLine を通じてメタ情報を自動的に取得・補完できます。

Presentation&Doc

発表資料や講義資料などを登録するためのアイテムタイプです。

Data

実験に用いた視聴覚刺激のデータや、計測生データなどを登録するためのアイテ ムタイプです。

Tool

刺激提示用プログラムや、データ解析用のプログラムなどを登録するアイテムタ イプです。

BrainCoordinates

賦活部位の座標データを登録するアイテムタイプです。座標データを登録するこ とで、座標からの論文検索が可能となります。

💽 🥸 Model

実験の前提となるモデルや実験結果から構築されたシミュレータなどを登録する アイテムタイプです。

# URL

ニューロイメージングに関する情報コンテンツを持つ Web ページを登録するためのアイテムタイプです。

## ■ 4.4.アイテム登録の注意点

アイテムを登録する際には、以下の点に注意してください。

- 著作権について
- アイテムを登録する際は、被験者からデータベースへの登録・公開に関する同意を得た上で、知的財産権に問題が無いことを確認し、登録を行ってください。
- NIMG-PF に登録されたアイテムについて、著作権の移転は行いません。登録者自身が著作権者から NIMF-PF でアイテムを複製・配布などを行う非独占的な権利を許可していただきます。利用者がアイテムをダウンロードして利用する際の許諾条件に関しても登録者自身が著作権者と相談して定めてください。この条件の決定には NIJC と NIMG-PF は関与いたしません。もし著作権者からクレームが寄せられた場合には、その旨を登録者に通知し、対処していただきます。

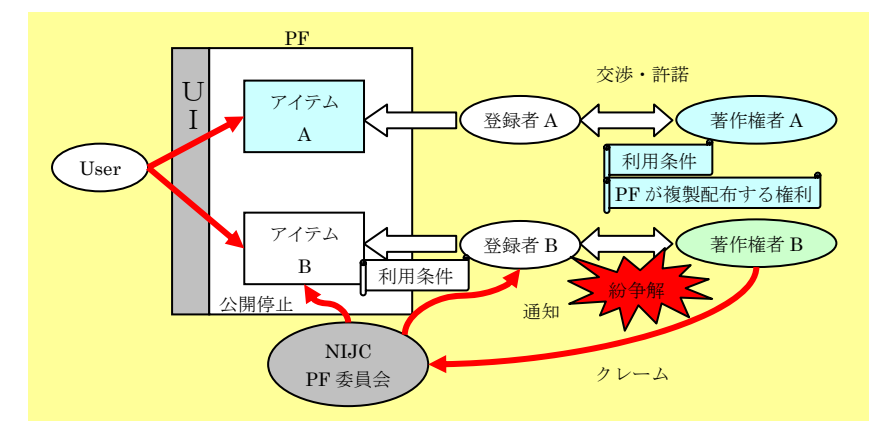

### 登録の際の言語設定

日本語のみのアイテムを登録する場合は、日本語でメタ情報を入力する以外に英 文メタ情報について少なくともタイトルを英語で記入し、その後に「Japanese Only」 と記して登録してください。その際、日本語のタイトルを[ja][/ja]のコマンドで挟み、 英語のタイトルを[en][/en]で挟んでください。日本語表示の時には日本語のタイトル が、英語表示の時には英語のタイトルが表示されます。

| 言語                                                             | 日本語 🔽                      | rpiete |          |          |
|----------------------------------------------------------------|----------------------------|--------|----------|----------|
| PubMedID                                                       | Com                        |        |          |          |
| タイトル* [ja]サンブル:sample(Japanese Only)[/ia] [en]Sample[/en] [en] |                            |        |          |          |
| 日本語表示                                                          |                            |        |          |          |
| 言語                                                             | 日本語                        |        | Language | Japanese |
| PubMedID                                                       |                            |        | PubMedID |          |
| タイトル                                                           | サンブル:sample(Japanese Only) |        | Title    | Sample   |

### Paper アイテムの pdf データ

Paper アイテムには論文の pdf データを登録することができますが、出版社の版 権の問題があるため、この pdf データは他のユーザからは見ることができず、登録 した本人のみが閲覧可能です。

### アイテムの公開について(※アイテムの公開については6章でも説明しています。)

アイテムの登録において、Private Index のみを選択する場合、登録者自身はその アイテムを利用できますが、他のユーザは閲覧・利用ができません。アイテムを一 般に公開するためには Public Index を一つ以上選択して登録し、モデレータの承認 を得る必要があります。なお Group Index を選択し、グループ管理者の承諾を得れ ば特定のグループメンバのみが利用できるようになります。

## ■ 4.5.アイテムの登録法

ユーザメニューの「新規アイテム登録」をクリックし、登録を開始します。

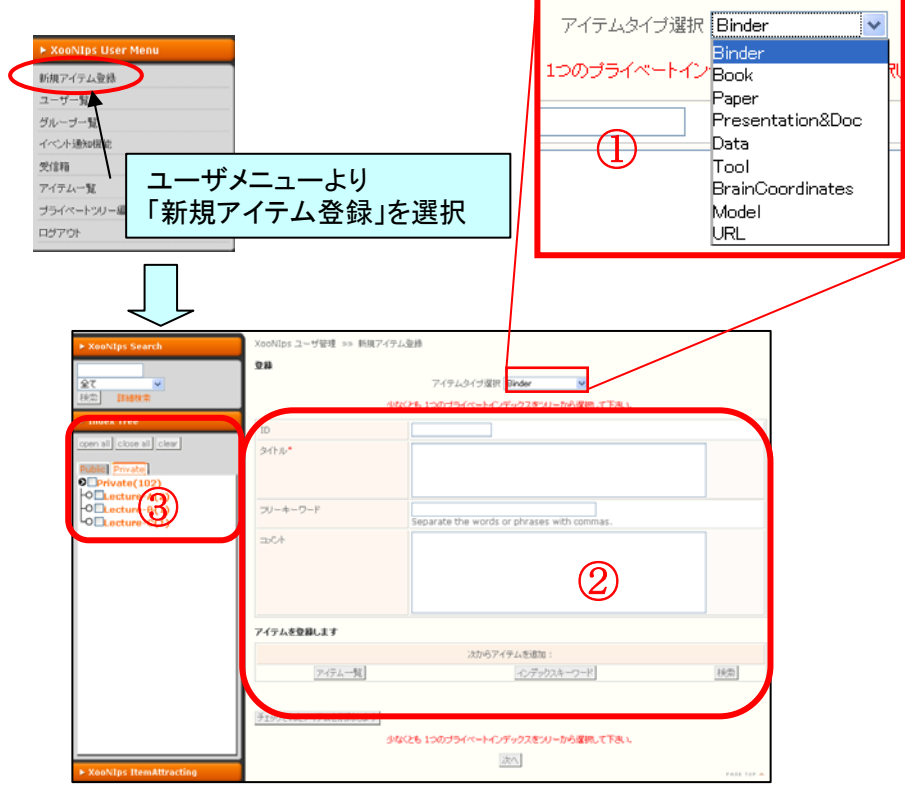

①アイテムの種類を指定します。

- ②アイテムのメタ情報を入力します。「\*」のマークが付いている項目は必ず入力してください。 、メタ情報の項目はアイテム毎に異なるので注意してください。
- ③アイテムの入る Index を指定します。Private の Index を少なくとも一つは指定してくだ さい。(5章に詳細説明があります)

必要項目の入力が完了しましたら、次へボタンをクリックします。

| ► XooNIps Search                                                                                                    | <b>₫</b> ₩       |        |            |
|----------------------------------------------------------------------------------------------------|------------------|--------|------------|
| 全て 💌                                                                                                    | 少なくとも1つ以上のアイテムが。 | 必要です   |            |
| シスのいIps Search     登録       全て     シネスとも1つ以上のアイテムが必要です       ド水池     野球技術集       ID     タイトル       タイトル     Sample       フリーキーワード     マント       Private(102)     マイテムを登録します       O Lecture-A(2)     Comment       O Lecture-C(1)     ビーン |                  |        |            |
| ▶ Index Tree                                                                                                    | タイトル             | Sample |            |
| open all close all                                                                                                    | フリーキーワード         |        |            |
| Public Private                                                                                                    | コメント             |        |            |
| OPrivate(102) OLecture-A(2) OLecture-B(1) OLecture-C(1)                                                                                                    | アイテムを登録します       |        |            |
| CLECCURE G(1)                                                                                                    |                  |        | PAGE TOP 📥 |

- ④ 「Register」のページで登録内容に間違いがなければ、 <sup>登録</sup>をクリックします。
- ⑤Public Index を選択した場合は「モデレータからの承諾~~」という画面が表示されますので、これで登録作業は終了です。モデレータが承諾すると全体に公開されます。 モデレータからの承認可否連絡は、イベント通知設定をしなければ送られてきません。

※イベント通知設定は p.7 参照。

# 5.Index について

## ■ 5.1.Public Index, Group Index および Private Index

アイテムを登録するときには必ず Index を設定しなければなりません。アイテムの公開レベルに合わせて以下の3つの Index を設定できます。また、登録後でもアイテムの Index 設定を変更できます。

Public Index

- ・全ユーザが共通に利用する Index です。
- ・ユーザが一般に公開するアイテムには必ず設定します。
- ・Index 内の用語はあらかじめ指定されており、編集は行えません。
- ・複数の選択が可能です。

### Group Index

- ・特定のグループに属するユーザが利用する Index です。
- ・グループで利用するアイテムにはこれを設定します。
- ・Index 内の用語はグループ管理者が作成しており、編集は行えません。
- ・複数の選択が可能です。

### Private Index

- 一般のユーザに公開するかどうかに関わらず、この Index は少なくとも一つは選択 しなければなりません。
- ・この Index のみが設定されているアイテムは、登録したユーザのみ閲覧できます。
- ・Private Index は外部からは見ることができません。
- ・登録ユーザ自身が管理する Index であり、新規作成、編集などが可能です。
- ・複数の選択が可能です。

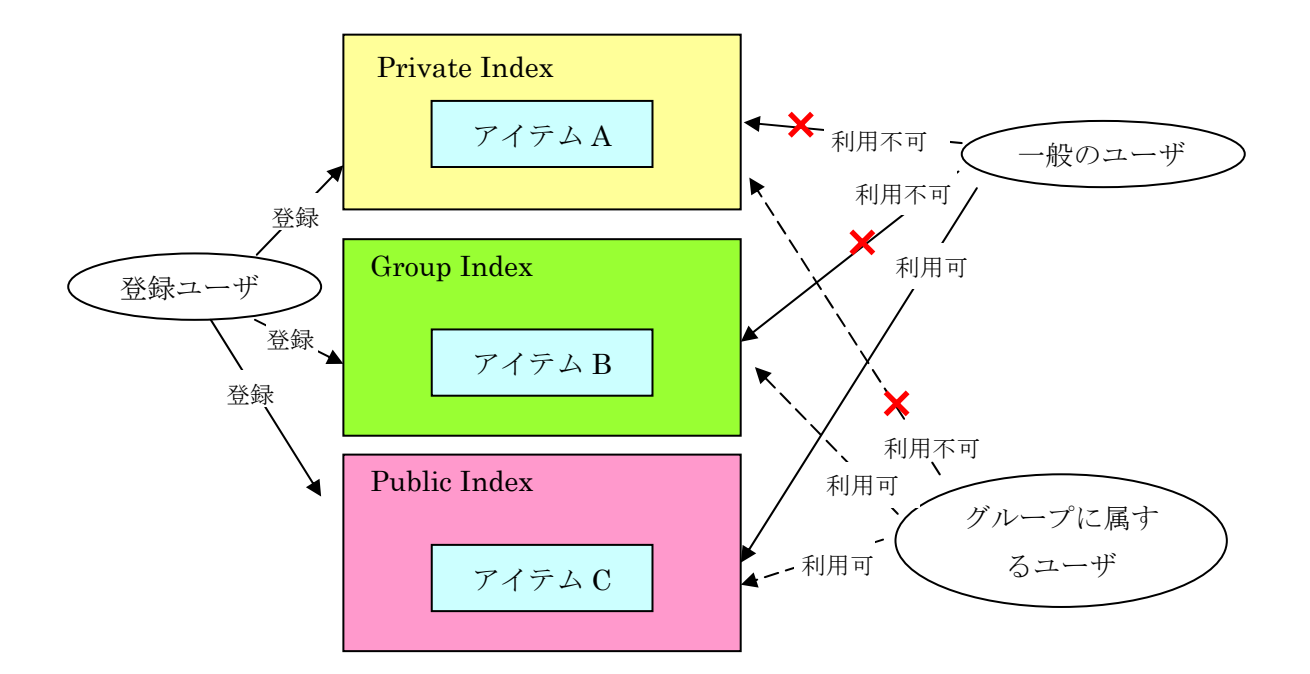

# ■ 5.2.Index の選択

- 1. 登録アイテムの内容を表す Index を選んでください。
- 2. 付与する Index は複数選択することができます。
- 3. 複数 Index を付与した場合は、すべて同格に扱われます。
- 4. 下位 Index を付与しても上位 Index が自動的に付与されることはありません。
- 5. 下位 Index と上位 Index を同時に付与することができます。
- 6. 上位・下位両方を付与するか、あるいはどちらかのみを付与するかはそのアイテム を表すために妥当を思われる Index を登録者が判断してください。

# ■ 5.3.Private Index の作成と編集

Private Index は登録ユーザ自身が登録アイテムを効率よく管理できるように自由に作成・編集できます。下図のように Index として最初は「Private」のみですが、この階層の下 に任意の名前の Index を追加できます。

※Private Index には容量に制限があります。(公開すれば制限は掛かりません)

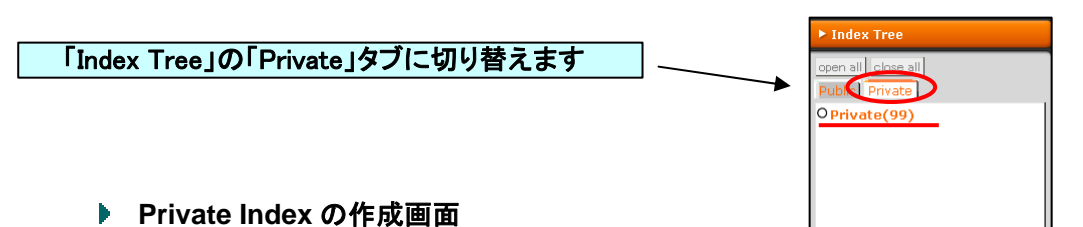

## User Menuの「Edit Private Tree」を選択すると作成・編集画面に移ります。

| ► XooNIps Search                                                 | XooNIps ユーザ管理 »» プライン            | 1    | 現在着目しているInc | lexを確認します  |
|------------------------------------------------------------------|----------------------------------|------|-------------|------------|
| 全て ▼<br>検索 詳細検索                                                  | インデックスキーワード編集<br>/ Private<br>追加 |      | ②着目しているInde | xの下に付ける    |
| ► Index Tree                                                     | プライベートインデックス数:4 (max=2           | 200) | Index名を人力しる | ます         |
| open all close all<br>Private<br>Private(102)<br>Lot octure A(2) | New Index Keyword                | 3    | 登録をクリックします  | 〒イテム一覧 ホーム |

また、新たに Index を追加する場合も同様の作業を行います。

## ▶ Private Index の編集画面

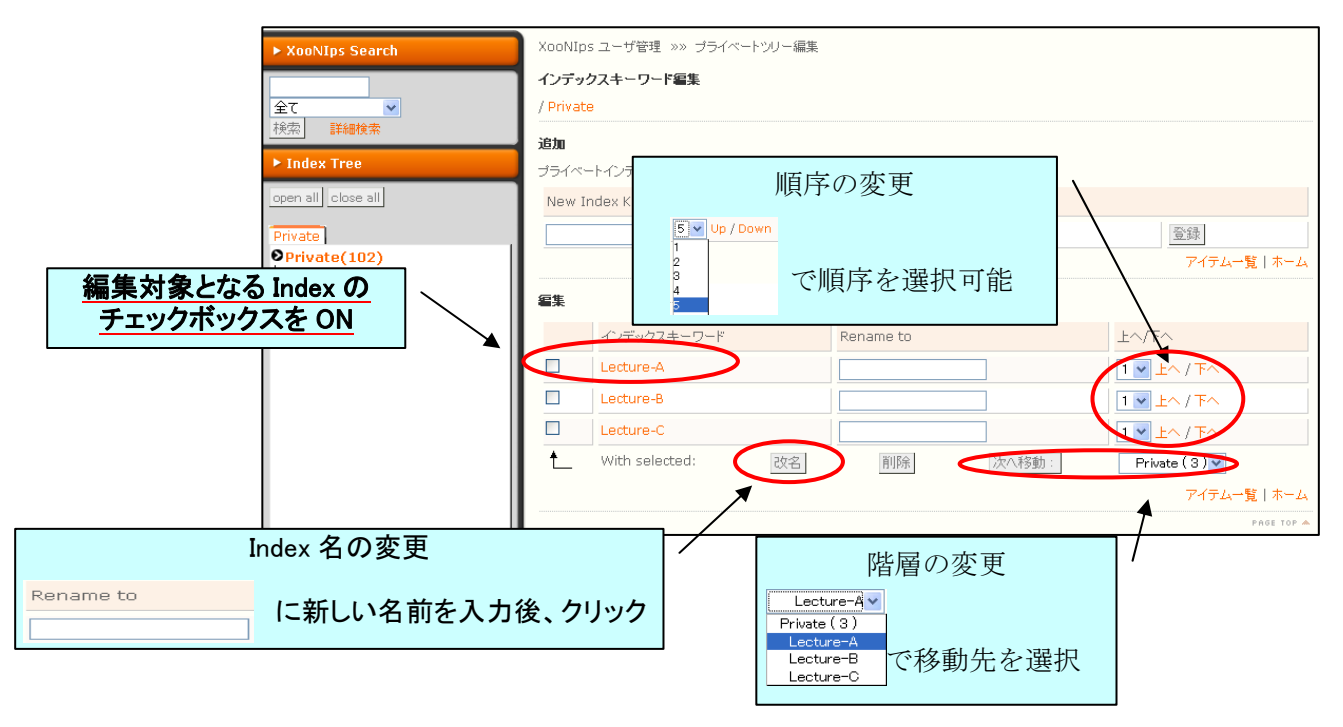

# ■ 6.アイテム登録に関しての補足

アイテム登録を図解で説明するとともに、登録後の編集やアイテム間での関連付けなどの機能 を説明します。

# ■ 6.1.各種アイテム登録画面

- Binder
  - ・ 関連するアイテムをならべてひと目で分かるように表示します
  - Binder は公開の程度によって Private Index や Public Index を付与できます

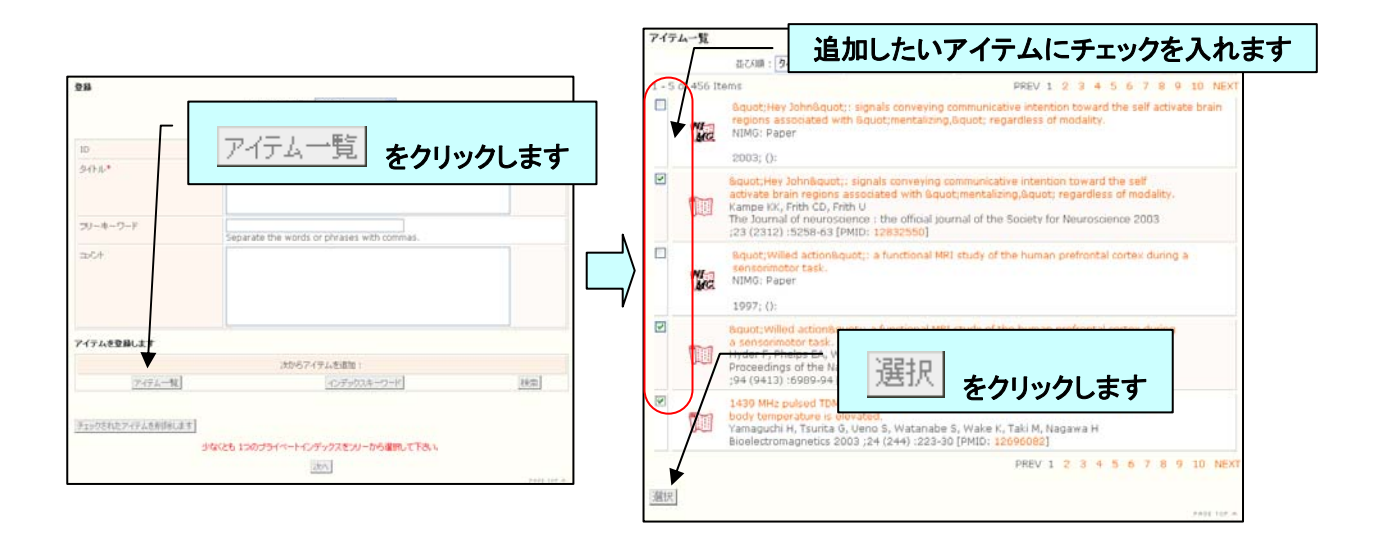

### Book

・ ISBN を用いてメタ情報を自動的に取得・補完可能

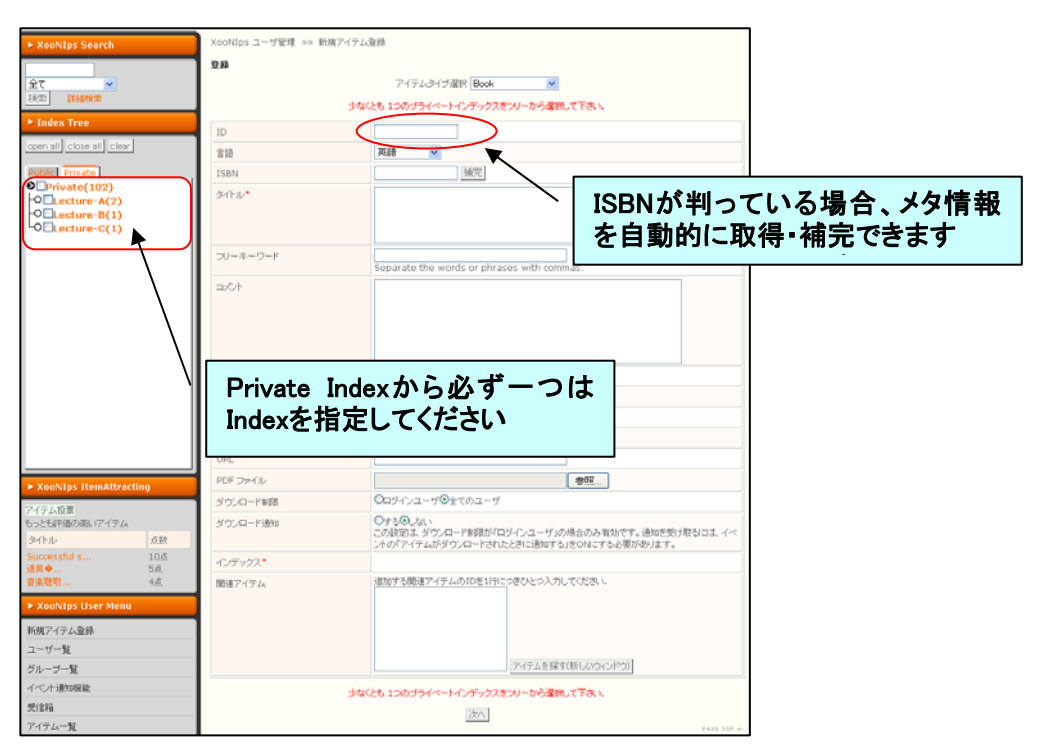

### Paper

・ PubMed ID を用いてメタ情報を自動的に取得・補完可能

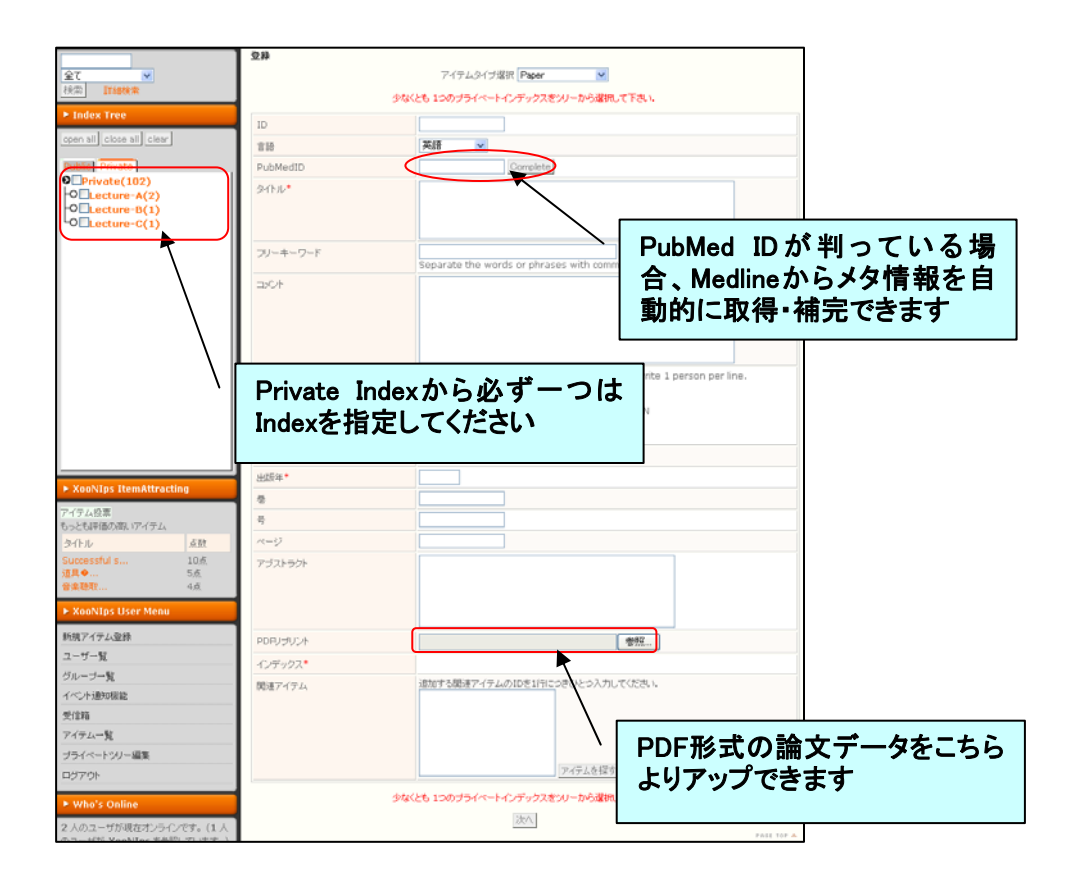

## Presentation & Doc

以下の設定等ができます。

- ・ ファイルの Download 制限オプション(誰でも可能 or 登録ユーザのみ)
- Read me の添付
- 利用許諾の設定

- ◆ 商用利用の可否
- 修正利用の可否(可能、同一利用許諾条件であれば可能、不可)
- ◆ 独自ライセンスの設定

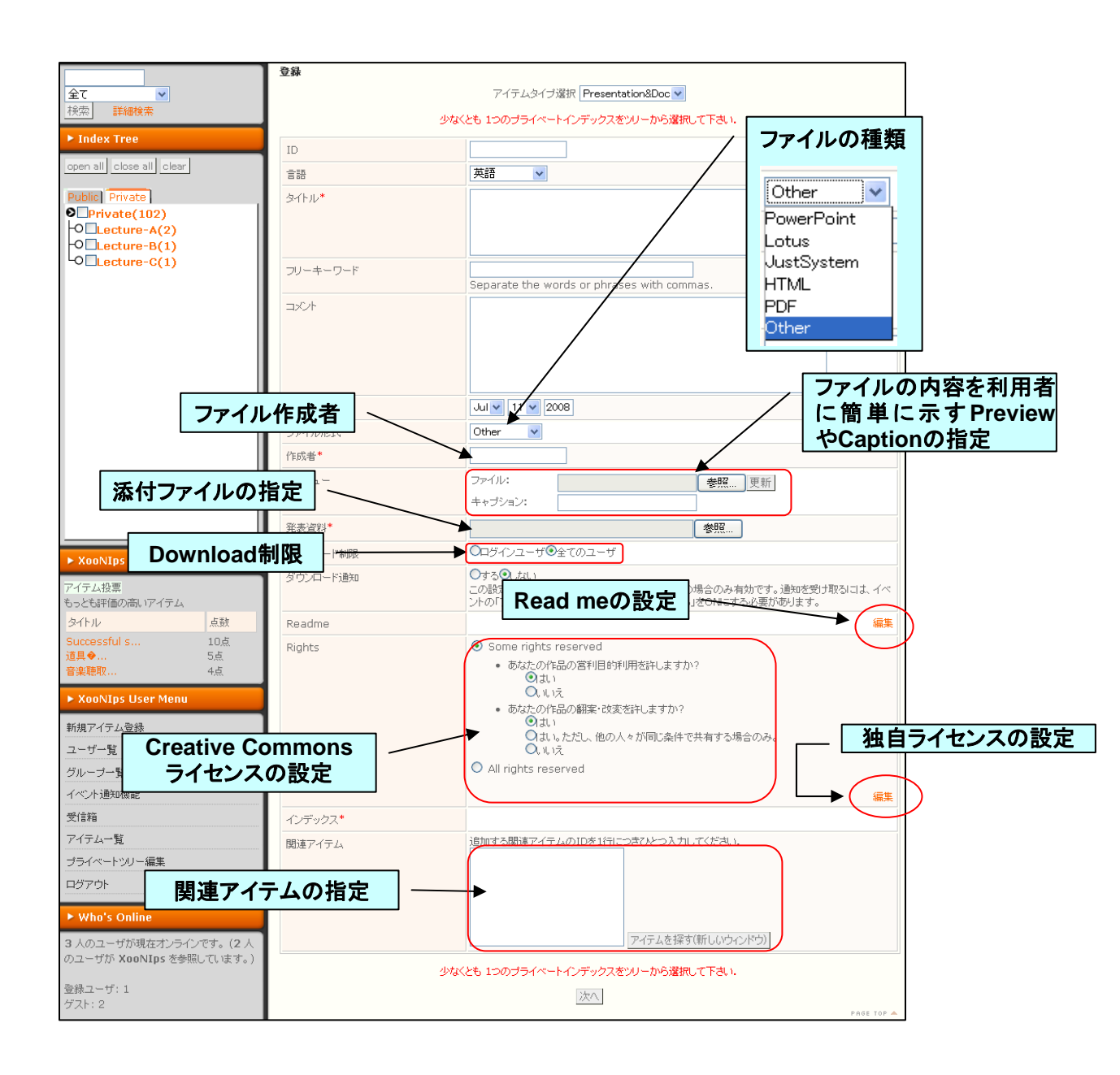

## Data

以下の設定等ができます。

- ・ ファイルの Download 制限オプション(誰でも可能 or 登録ユーザのみ)
- Read me の添付
- ・利用許諾の設定

- ♦ 商用利用の可否
- 修正利用の可否(可能、同一利用許諾条件であれば可能、不可)
- ◆ 独自ライセンスの設定

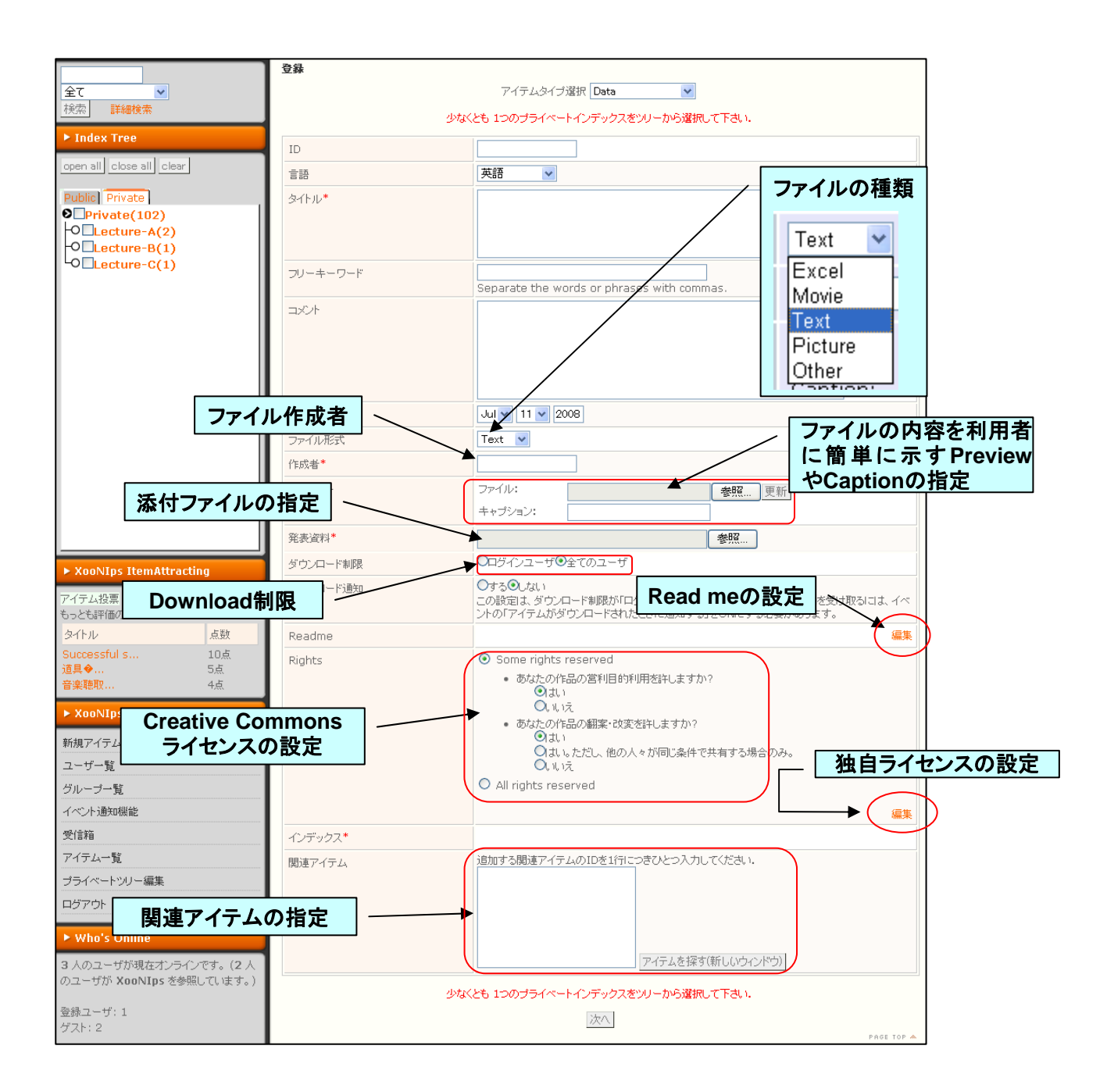

# Tool

以下の設定等ができます。

- ・ ファイルの Download 制限オプション(誰でも可能 or 登録ユーザのみ)
- Read me の添付
- 利用許諾の設定

- ◆ 商用利用の可否
- 修正利用の可否(可能、同一利用許諾条件であれば可能、不可)
- ◆ 独自ライセンスの設定

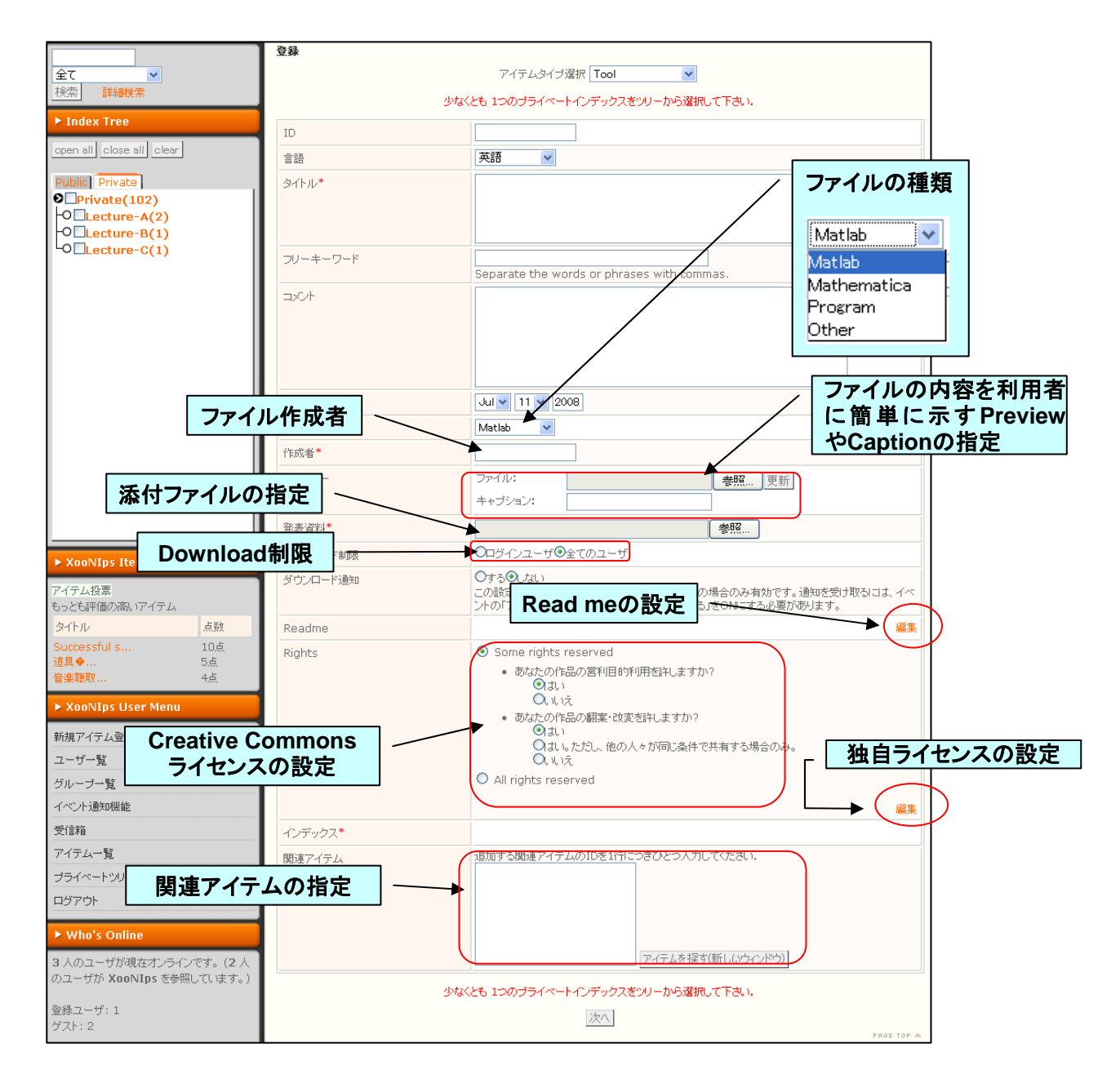

### Brain Coordinates

- ・ 賦活部位の座標データを登録します
- 脳図検索モードを用いて、賦活部位の脳図上の表示、座標からの論文検索が可能です

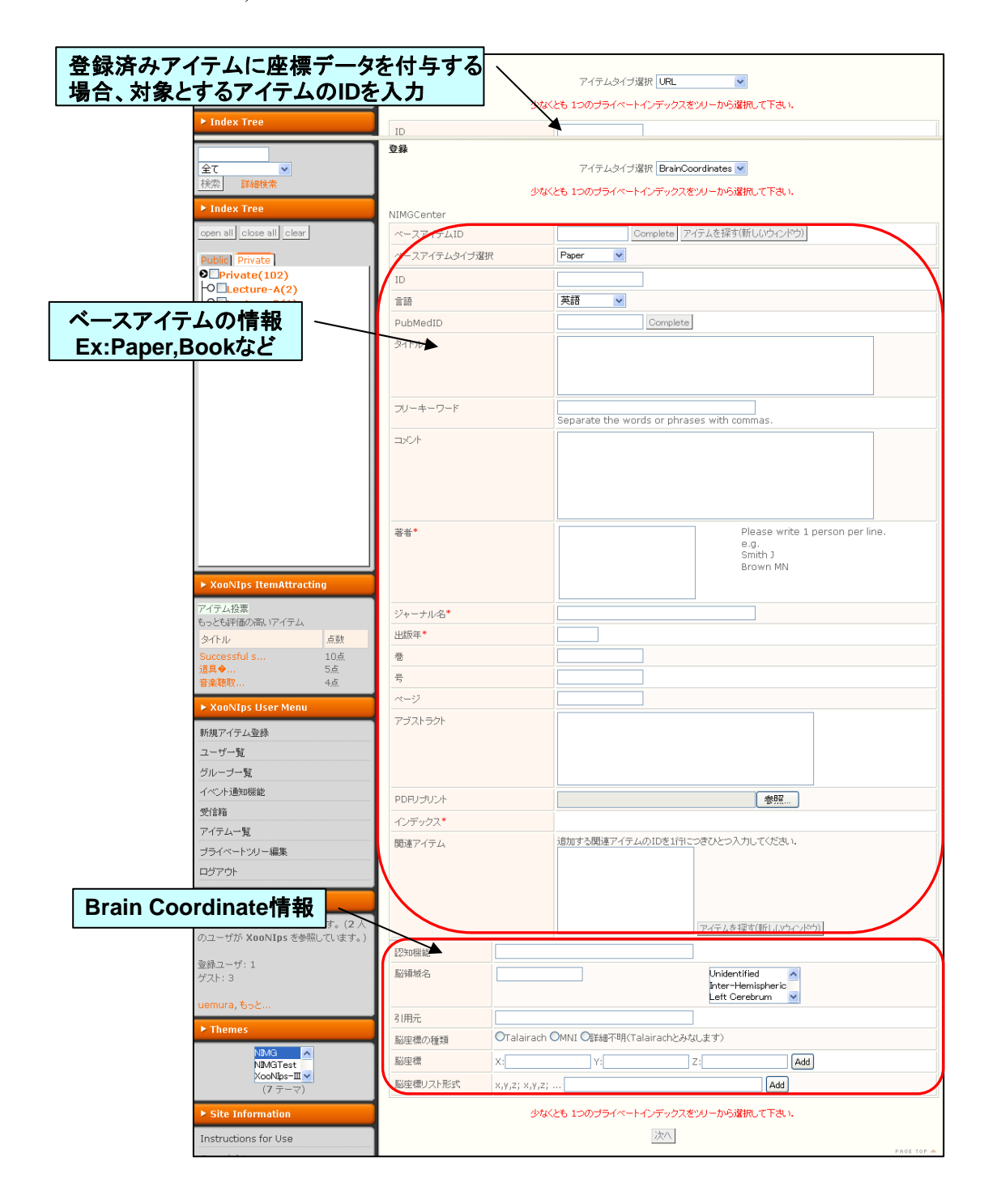

## Model

以下の設定等ができます。

- ファイルの Download 制限オプション(誰でも可能 or 登録ユーザのみ)
- Read me の添付
- 利用許諾の設定

- ♦ 商用利用の可否
- 修正利用の可否(可能、同一利用許諾条件であれば可能、不可)
- ◆ 独自ライセンスの設定

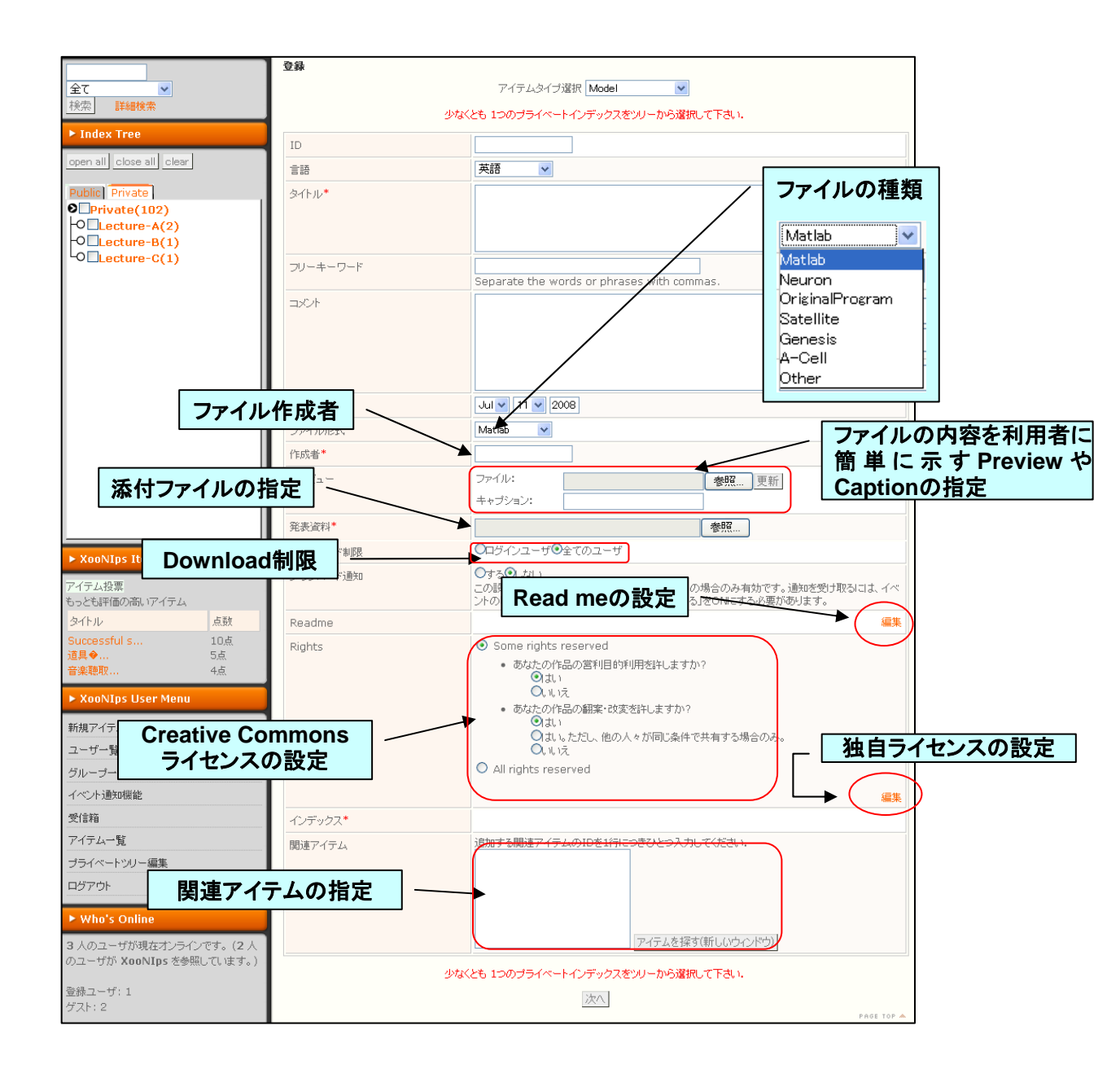

URL

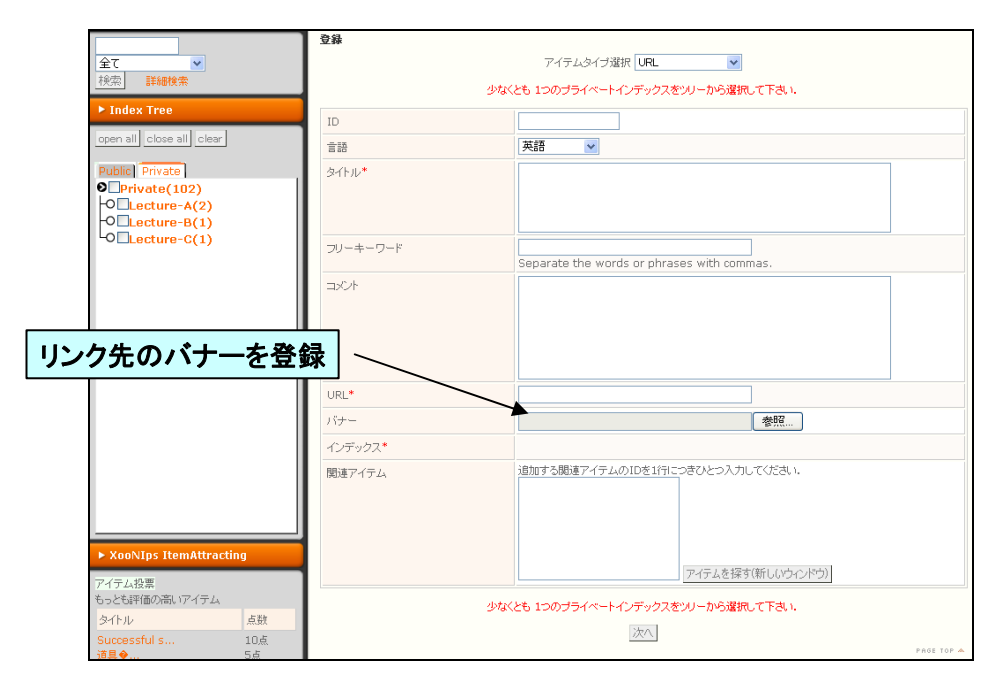

# ■ 6.2.アイテム間の関連付け

既に登録されているアイテムと関連付けを行うことができます。関連させるアイテムは Item ID(システムが自動で割り振る ID)で指定します。対象となるアイテムの ID を、アイ テム登録画面の一番下にある記入欄に記入します。1行につき1つの ID を登録してくださ い。アイテムの ID が分からない場合は<u>アイテムを探す(新しいウインドウ)</u>をクリックすると、検索画 面が新規ウィンドウで起動し、その画面にて ID を検索できます。

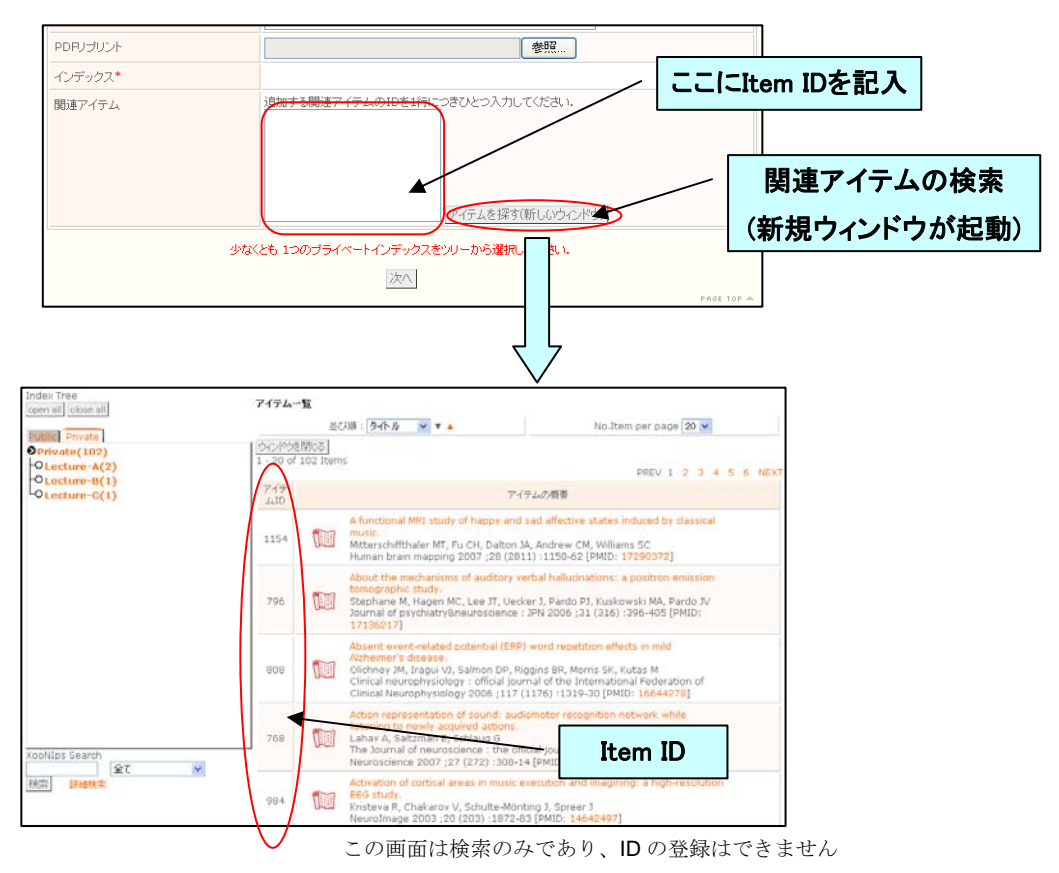

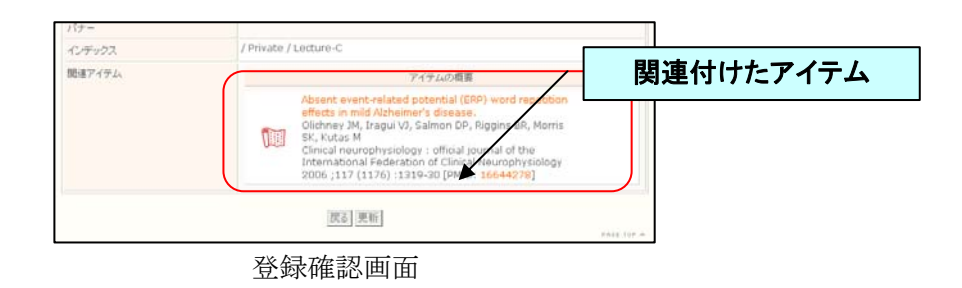

# ■ 6.3.アイテムの編集(公開と非公開)

### アイテムの公開

登録ユーザがアイテムを公開するためには、Public Index を必ず設定し、モデレー タに承諾されなければなりません。登録ユーザは自分自身が登録したアイテムを編集 することができ、非公開のアイテム(Private Index のみが設定されているアイテム) を編集し、公開することができます。

編集画面にて対象のアイテムに該当する Public Index を設定し編集を完了すると、 その内容に対してモデレータが審査を行い、問題がなければ承認します<sup>\*\*</sup>。このよう にして非公開だったアイテムを公開することができます。

※ イベント通知の設定を行わなければ審査結果が返ってこないため、注意してください。

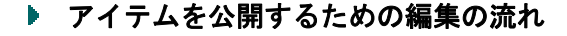

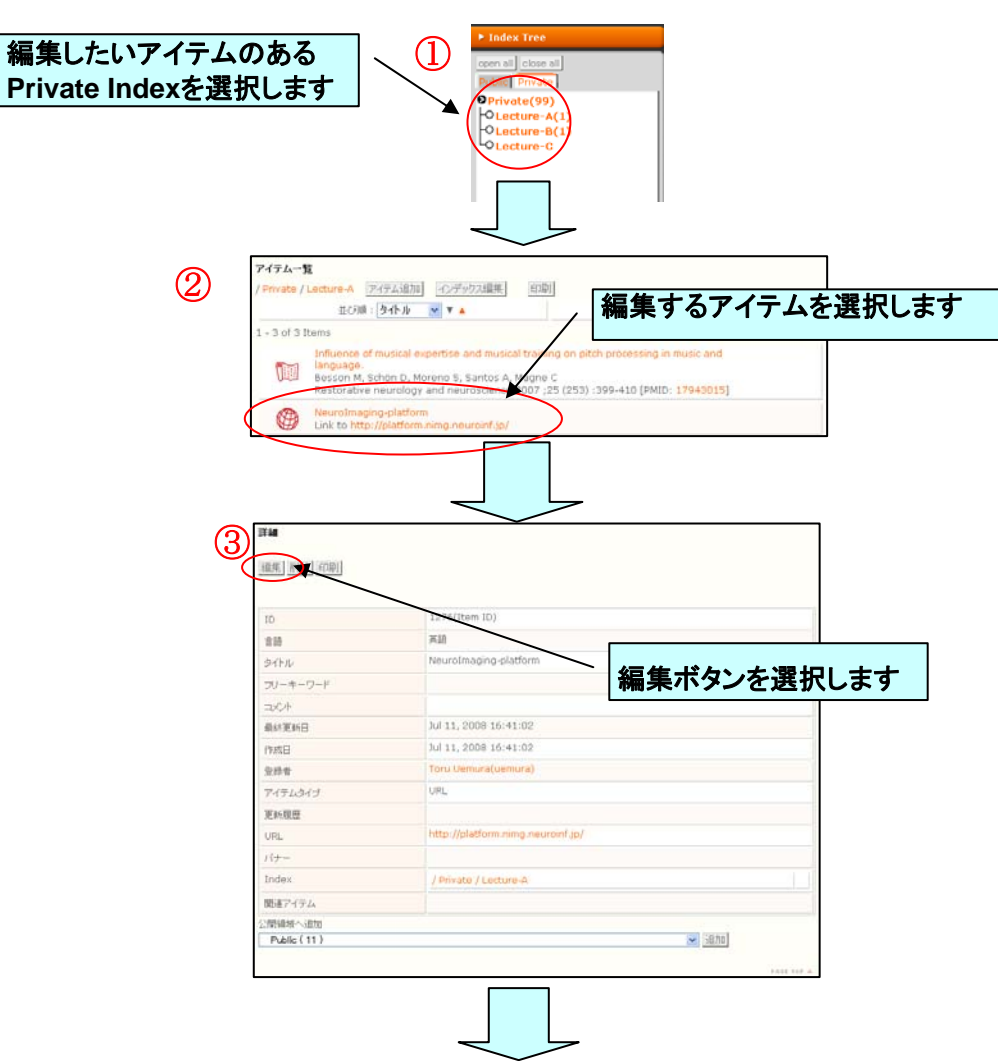

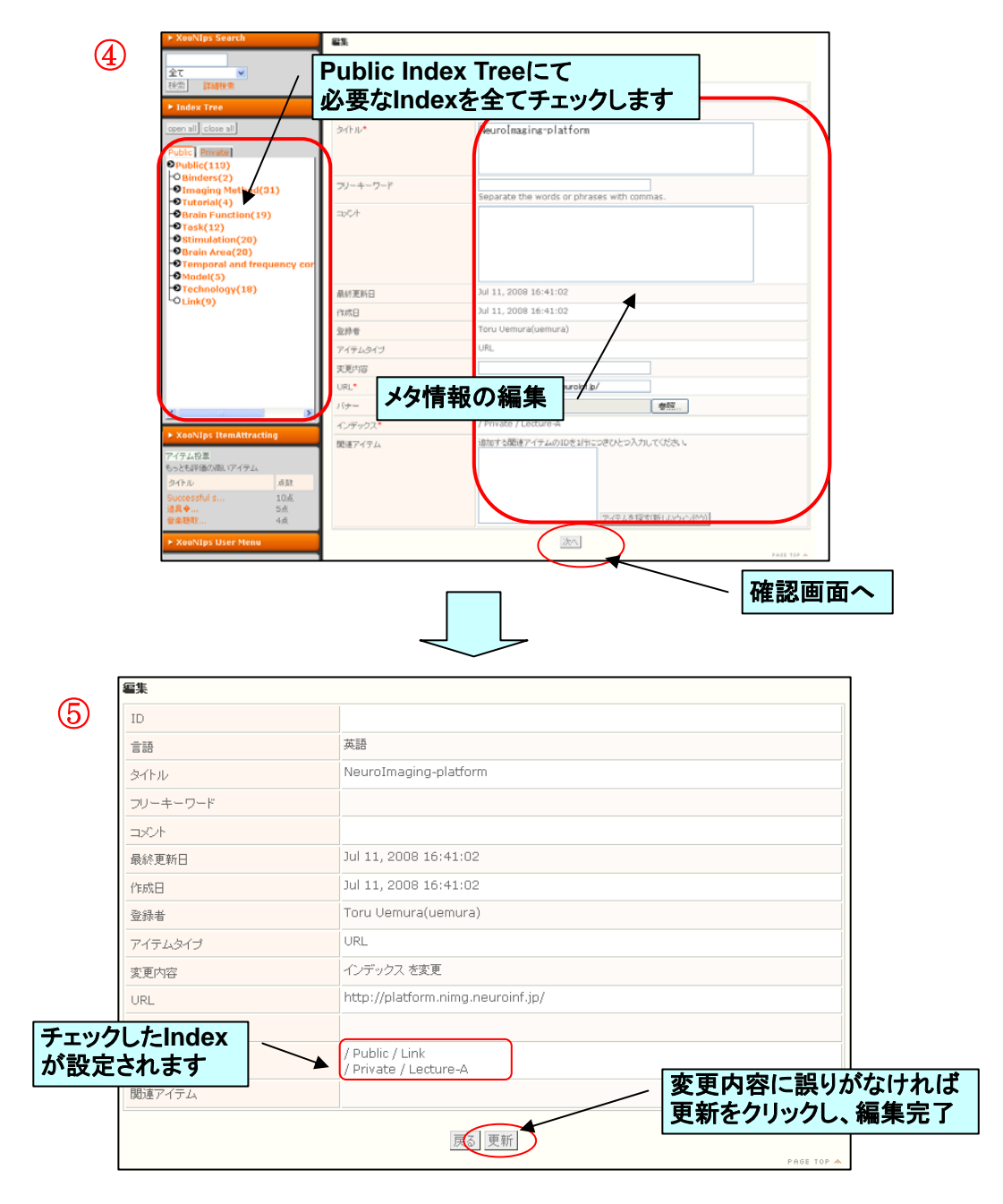

## ▶ アイテムの非公開

アイテムを非公開にするためには Public Index を一つも設定せず、Private Index のみが設定されている状態にしなければなりません。上記のアイテムの公開同様に、 登録後の編集で非公開にすることが可能です。上記の④の工程でチェックされている Public Index を外すことで公開から非公開へと設定を変更できます。この場合、モ デレータの承認はありません。

# ■ 7.その他の機能

## 7.1. Brain Coordinates

Brain Coordinates は、Paper や Data のような他のアイテム(ベースアイテムと呼びま す)の情報に、脳座標や認知機能などの Brain Coordinates 情報を付加するアイテムです。

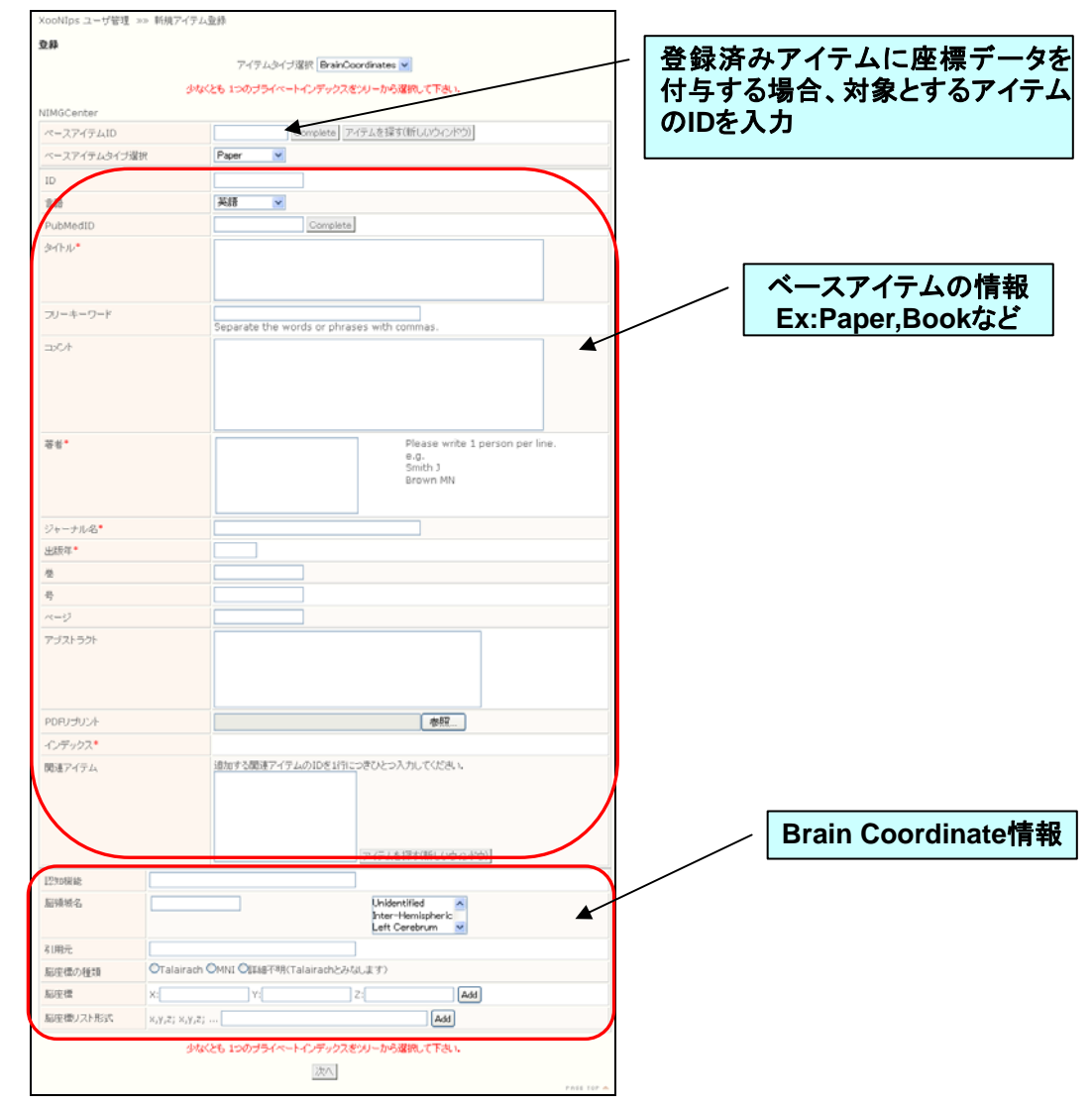

### ▶ ベースアイテム情報の補完

ベースアイテムが既に登録されている場合、「ベースアイテム ID」の欄にそのア イテムの ID を入力し「Complete」ボタンを押すと、ベースアイテムの情報が自動 で入力されます。ここでベースアイテムの情報に変更を加えても元のベースアイテ ムには反映されませんのでご注意ください。

### ▶ ベースアイテムを新規に登録

新たにベースアイテムを登録する場合、アイテムタイプを選択しタイプ毎に指定 されている入力欄に必要な情報を入力してください。この場合、「ベースアイテム ID」 は空欄のままにしてください。この登録法では、ベースアイテムと Brain Coordinates アイテムの2つが同時に登録されます。

| I | NIMIDを入力して情報を補完 |       |          | I |        |
|---|-----------------|-------|----------|---|--------|
|   | ベースアイテムID       |       | Complete |   | タノプた澤切 |
|   | ベースアイテムタイプ選択    | Paper | 4 2      | Γ | アイノを送い |

Brain Coordinates アイテム情報

ベースアイテムの入力の他に、「認知機能」や「脳領域名」などの Brain Coordinates アイテムの情報を入力します。

- 「脳領域名」では複数の領域は「,」(半角カンマ)で区切って入力してください。

   直接入力の他に、右のリストボックスをダブルクリックして追加することも出来ます。
- 「認知機能」「引用元」は「,」(半角カンマ)区切りで入力してください。
- ・ 「脳座標の種類」は入力する脳座標が MNI 座標系か、Talairach 座標系かを指定します。
  - 標準では詳細不明が選択されており、脳座標は仮に Talairach 座標系であるとみなされます。
- 脳座標の入力には、「脳座標」「脳座標リスト形式」のどちらを用いても構いません。
  - 「脳座標リスト形式」は、x, y, z のように半角カンマ区切りで座標を書くことができます。複数の座標は:(半角セミコロン)で区切って記述します。

例) 1, 2, 3: 4, 5, 6: 7, 8, 9  $\rightarrow$  (1, 2, 3) (4, 5, 6) (7, 8, 9)

- 「Add」ボタンを押すと座標が追加されます。追加された座標は「Remove」ボタンで取り除 くことが出来ます。

| 認知機能     | cognitive, function                  |                                                    |
|----------|--------------------------------------|----------------------------------------------------|
| 脑镜皱名     | Inter-Hemispheric,L                  | Unidentified<br>Inter-Hemispheric<br>Left Cerebrum |
| 引用元      | Source, Reference                    |                                                    |
| 脳座標の種類   | ◎Talairach ◎MNI ◎詳細不明(Talairachとみなしま | す)                                                 |
| 脳座標      | X:1 Y:2 Z:3                          | Add                                                |
| 脳座標リスト形式 | x,y,z: x,y,z: 4.5.6; 7.8.9           | Add                                                |
| 脳座標 #0   | X:1, Y:2, Z:3 Remove                 | *+++                                               |
| 脳空標 #1   | X:4, Y:5, Z:6 Remove                 | されいこ                                               |
| 脳座標 #2   | X:7, Y:8, Z:9 Remove                 | 坐惊                                                 |

### Index の扱い

Brain Coordinates の登録と同時にベースアイテムを新規登録する場合は Brain Coordinates 登録で設定する Index がベースアイテムにも適用されますが、ID で既存のアイテムを選択した場合はベースアイテムの Index には反映されませんので注意してください。

| ▶ インデックスツリー                                                    |  |
|----------------------------------------------------------------|--|
| open all close all clear<br>Public AMAT Private<br>Private(12) |  |
| ● Private(12)<br>└O AMAT(14)                                   |  |

全ての入力が終わったら、「次へ」ボタンを押して確認画面へ移行してください。確認画面 でエラーが表示された場合、「戻る」を押して登録画面へ戻り、データの修正を行ってくださ い。表示された内容で問題ない場合は、「登録」ボタンを押してください。

| 登録        |                      |                                 |     |  |
|-----------|----------------------|---------------------------------|-----|--|
| ID        |                      |                                 |     |  |
|           | 日本語                  |                                 |     |  |
| PubMedID  |                      |                                 |     |  |
| タイトル      | 新規追加論文               |                                 |     |  |
| フリーキーワード  | キーワード                |                                 |     |  |
| コンント      |                      |                                 |     |  |
| 著者        | 著者                   |                                 |     |  |
| ジャーナル名    | ジャーナル                |                                 |     |  |
| 出版年       | 2008                 |                                 |     |  |
| 巻         | 1                    |                                 |     |  |
| 뉵         | 1                    |                                 |     |  |
| ページ       | 1                    |                                 |     |  |
| アブストラクト   | アブストラクト              |                                 |     |  |
| PDFリプリント  |                      |                                 |     |  |
| インデックス    | / Private            |                                 |     |  |
| 関連アイテム    |                      |                                 |     |  |
| ベースアイテムID |                      |                                 |     |  |
| 認知機能      | cognitive, function  | cognitive, function             |     |  |
| 腦領域名      | Inter-Hemispheric,Le | Inter-Hemispheric,Left Cerebrum |     |  |
| 引用元       | Source, Reference    | Source, Reference               |     |  |
| 脳座標の種類    | Talairach            |                                 |     |  |
| 脳座標 #1    | X:1                  | Y:2                             | Z:3 |  |
| 脳座標 #2    | X:4                  | Y:5                             | Z:6 |  |
| 脳座標 #3    | X:7                  | Y:8                             | Z:9 |  |
|           |                      | 戻る 登録                           |     |  |

確認画面の例

アイテムが問題なく登録されますと、以下のような画面が表示され、アイテムが登録され ます。

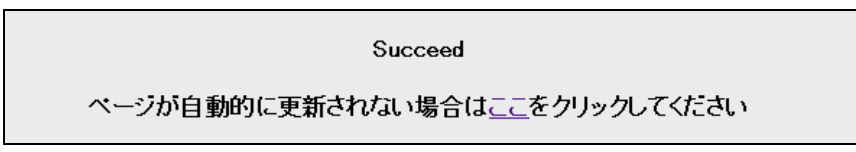

## ▶ アニメーションでの説明

メインメニューの「NIMG-PF について」のリンク先にある「本サイトの使い方」 にて Brain Coordinates の操作説明をアニメーションで行っているものがあります ので、そちらも参考にしてください。

# ■ 7.2.脳図検索モード

指定した脳座標に関連するアイテムを検索できるモードです。

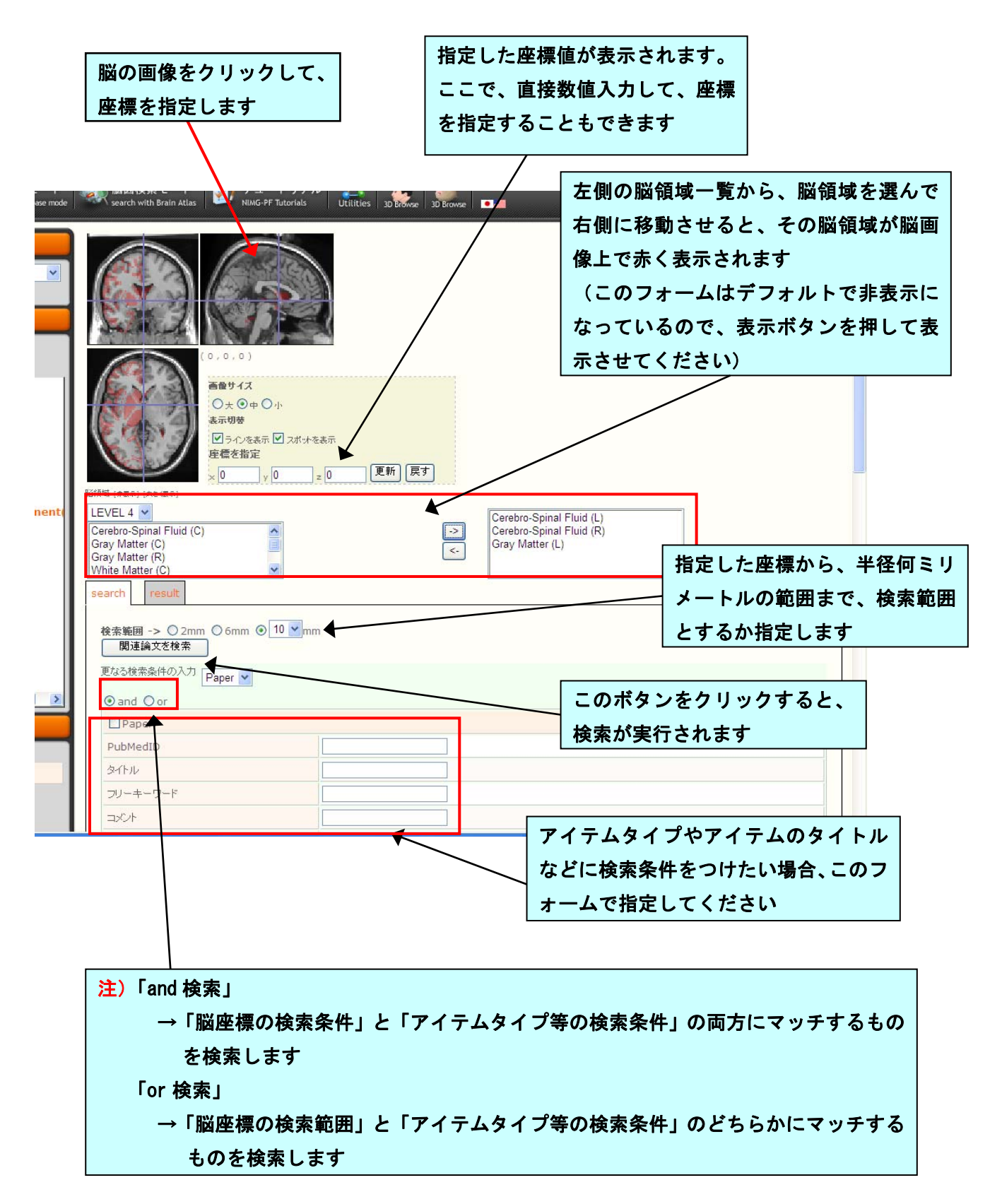

検索を実行すると、下記のような検索結果が表示されます。

| د <b>y</b> c                          | 図 ラインを表示     図 ラインを表示     図 スポットを表示       座標を指定     0     y     0     z     0       (8市)     xch     result                                                                                                    | 先ほどの検索フォー<br>新 (戻す) に戻るには、ここのタ<br>で表示切替をします                                                                                                    | ムブ                              |
|---------------------------------------|----------------------------------------------------------------------------------------------------|----------------------------------------------------------------------------------------------------|---------------------------------|
| (đ<br>Sir<br>Ne<br>J<br>Ma            | 「素結果」 1 - 10件目を表示(全15件) 1 2>>next<br>気示件数: 10 ● 並べ替え: アイテムIDの昇順 ● )<br>user T Kiebel SJ Winston JS Dolan RJ Frith CD () Brain re<br>ron, 41, 653-62 [DETAIL] [INFO] [SPOT]<br>eptner M Stephan KM Frith CD Brooks DJ Frackowiak RS f<br>ontal cortex and attention to action. Journal of neuro<br>anthey S Schubotz RI von Cramon DY () Premotor corte | sponses to the acquired moral status of fac<br>Passingham RE () Anatomy of motor learning.<br>hypysiology, 77, 1313-24 [DETAIL] [INFO] [SPOT<br>ex in observing erroneous action: an fMRI                                                                                  | es.<br>I.                       |
|                                       | udy. Brain research. Cognitive brain research, 15, 296-30<br>ur S Svarer C Kristensen JK Paulson Of Law ; () Cerebr<br>ain : a journal of neurology, 123, 781-9 [DETAIL] [INFO]<br>Iddock RJ Garrett AS Buonocore MH () Posterior cingula<br>ridence from a valence decision task. Huma brain n                                                        | 17 [DETAIL] [INF0] [SP0T]       1 件分のア         a sectivation during micture       このように         [SP0T]       このように         ite cortex activation by emotional words: fM         happing, 18, 30-41       [INF0] [SP0T]         ht and Left Brain Systems for Deductive ver | マイテムの内容は、<br>こ表示されます            |
| 「次の 10 軒の検索<br>示」「表示件数の変<br>テムの並び替え」が | 和未の衣<br>oning. Cerebral cortex (New York, N.Y.<br>更」「アイ<br>he neural basis of romantic love. N<br>できます                                                                                                    | : 1991), 11, 954-65 [DETAIL] [INFO] [SPOT]<br>leuroreport, 11, 3829-34 [DETAIL] [INFO] [SPOT                                                                                                    | 1                               |
|                                       | アイテム1件ごとに、[DETAIL]、<br>[DETAIL]・・・そのアイテムの<br>[INFO]・・・そのアイテムが<br>[SPOT]・・・そのアイテムが<br>([INFO]、[SPOT]は、クリ                                                                                                    | [INF0]、[SPOT]のボタンが用意<br>の詳細ページを表示します<br>関係する脳座標の一覧を表示し<br>関係する脳座標を、脳画像上に<br>リックする毎に表示/非表示をも                                                                                                    | ます<br>こます<br>こ表示します<br>]替えできます) |

### ▶ アニメーションでの説明

メインメニューの「NIMG-PF について」のリンク先にある「本サイトの使い方」 にて脳図検索モードの操作説明をアニメーションで行っているものがありますので、 そちらも参考にしてください。

# ■ 7.3.脳画像 3 D Browse

脳画像 3D ブラウジングは、下記のように4種類のパーツで構成されています。

- 右上・・・脳の断面位置、角度、深度の操作フォーム
- 左上・・・脳を上(下)から見た画像
- 左下・・・脳を前(後ろ)から見た画像
- 右下・・・脳を右(左)から見た画像

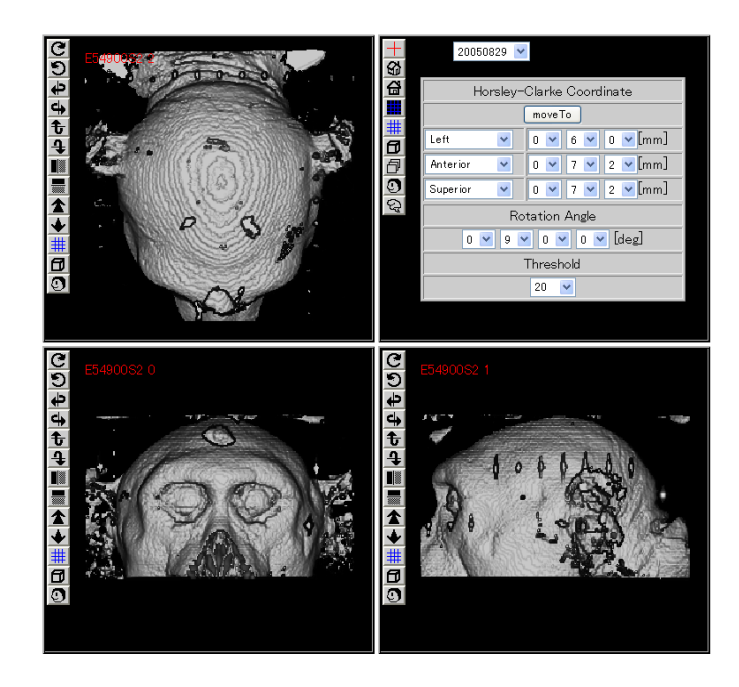

▶ 操作フォームの説明

| デー                           | ·タの日時を指定できます                          |
|------------------------------|---------------------------------------|
| 20070905 💌                   |                                       |
| Horsley-Clarke Coordinate    | 設定値を修正した後、このボタンをクリ                    |
| moveTo                       | ックすることで画像が更新されます                      |
| Right ▼ 0 ▼ 1 ▼ 4 ▼ [mm]     |                                       |
| Posterior 💌 0 💌 3 💌 8 💌 [mm] | ◀──────────────────────────────────── |
| Inferior 💌 0 💌 0 💌 [mm]      |                                       |
| Rotation Angle               | 脳の傾き(角度)を指定できます                       |
| Threshold<br>20 🔍 🗲          | ノイズレベルを指定できます                         |

▶ ボタンの説明

|    | 座標軸を表示                  |
|----|-------------------------|
| +  | 座標軸を非表示                 |
| 3  | (立体図の)初期画面に戻す           |
| 4  | (平面図の)初期画面に戻す           |
|    | メッシュを表示                 |
| #  | メッシュを非表示                |
| 8  | 立体図を表示                  |
| 8  | 平面図を表示                  |
| 9  | 皮膚付き画像を表示(人の脳画像版には、未実装) |
| ୟ  | 皮膚なし画像(脳)を表示            |
| ŧ  | 矢印方向に図を回転               |
| 1  | 矢印方向に図を回転               |
| 4  | 矢印方向に図を回転               |
| \$ | 矢印方向に図を回転               |
| C  | 矢印方向に図を回転               |
| 9  | 矢印方向に図を回転               |
|    | 画像を左右反転                 |
|    | 画像を上下反転                 |
| 1  | 画像の断面軸を上側に移動            |
| •  | 画像の断面軸を下側に移動            |

### ▶ マウス操作

座標軸を表示中、以下のマウス操作を行うことができます。

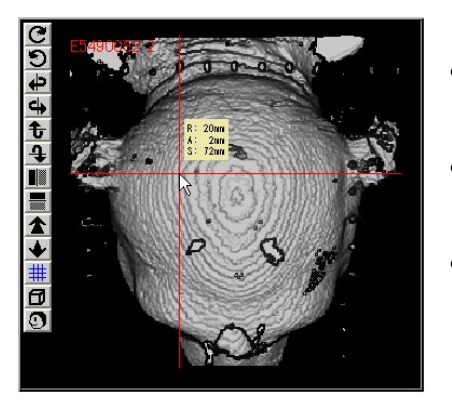

- クリックすると、クリックした地点を断面軸の原点に 設定します。
- クリック中は、クリックした地点の座標値が表示され ます。
- 断面軸はドラッグして移動させることができます。

## アニメーションでの説明

メインメニューの「NIMG-PF について」のリンク先にある「本サイトの使い方」 にて3D-Browseの操作説明をアニメーションで行っているものがありますので、そ ちらも参考にしてください。